# Содержание

| Регистрация2                                  |
|-----------------------------------------------|
| Как зарегистрироваться на платформе?2         |
| Авторизация5                                  |
| Как войти по ссылке из письма?5               |
| Как восстановить пароль?7                     |
| Как выйти из учётной записи?10                |
| Работа с уроком11                             |
| Как сделать запись занятия?11                 |
| Как добавить занятие?11                       |
| Как найти занятие?14                          |
| Как изменить информацию о занятии?16          |
| Как удалить занятие?18                        |
| Работа с отчётом21                            |
| Как просмотреть и скачать отчёт?21            |
| Как скопировать конспект занятия?28           |
| Как скачать конспект занятия?                 |
| Как скачать транскрипт занятия?33             |
| Как вернуться на страницу загрузки занятий?35 |
| Работа со статистикой36                       |
| Как просмотреть статистику?36                 |
| Работа с ИИ-помощником40                      |
| Как работать с ИИ-помощником?40               |
| Как использовать шаблоны запроса?42           |
| Работа с викторинами45                        |
| Как создать викторину?45                      |
| Как запустить и провести викторину?49         |
| Работа с балансом                             |
| Как пополнить баланс?                         |

# Регистрация

# Как зарегистрироваться на платформе?

1. На странице входа в учётную запись нажмите на кнопку Зарегистрируйтесь:

| Войдите в учё                  | тную запись               |
|--------------------------------|---------------------------|
| Электронная почта              |                           |
| Пароль                         |                           |
| Запомнить меня                 | Забыли пароль             |
| Войт                           | и                         |
| Входя в учётную запись, вы при | инимаете пользовательское |

2. Введите свои данные и придумайте пароль:

| Зарегистрируйте                                                                  | сь                       |
|----------------------------------------------------------------------------------|--------------------------|
| Имя                                                                              |                          |
| Ассистент                                                                        |                          |
| Фамилия                                                                          |                          |
| Преподавателя                                                                    |                          |
| Электронная почта                                                                |                          |
| mail@mail.ru                                                                     |                          |
| Пароль                                                                           |                          |
|                                                                                  |                          |
| Повторите пароль                                                                 |                          |
|                                                                                  |                          |
| Даю согласие на <u>получение персональни</u><br><u>и рекламных материалов</u>    | <u>ых предложени</u>     |
| Я не робот                                                                       |                          |
| Нажмите, чтобы продолжить                                                        |                          |
| SmartCaptcha by Yandex Cloud                                                     | ?                        |
| Зарегистрироваться                                                               |                          |
| Регистрируясь, вы принимаете <u>пользо</u><br>соглашение и положение о конфидени | вательское<br>циальности |
|                                                                                  |                          |

3. Поставьте галочку в поле **«Я не робот»** и нажмите на кнопку **Зарегистрироваться**:

|         | Зарегистрируйтесь                                                                                |         |
|---------|--------------------------------------------------------------------------------------------------|---------|
| Имя     |                                                                                                  |         |
| Асси    | стент                                                                                            |         |
| Фамили  | 19                                                                                               |         |
| Прег    | подавателя                                                                                       |         |
| Электро | онная почта                                                                                      |         |
| mail    | @mail.ru                                                                                         |         |
| Пароль  |                                                                                                  |         |
|         |                                                                                                  |         |
| Повтори | ите пароль                                                                                       |         |
|         |                                                                                                  |         |
| Дак     | о согласие на <u>получение персональных пре</u><br>екламных материалов                           | дложени |
|         | Я не робот                                                                                       |         |
| _       | Нажмите, чтобы продолжить                                                                        |         |
|         | SmartCaptcha by Yandex Cloud                                                                     | (?      |
|         | Зарегистрироваться                                                                               |         |
|         | егистрируясь, вы принимаете <u>пользователь</u><br>оглашение и <u>положение о конфиденциальн</u> | ости    |
|         |                                                                                                  |         |

4. На указанную почту придёт код для подтверждения регистрации:

Код подтверждения

| 0 | Ассистент преподавателя <ap-noreply@sberclass.ru><br/>Сегодня, 15:19</ap-noreply@sberclass.ru> | \$ Ответить всем   ∨ |
|---|------------------------------------------------------------------------------------------------|----------------------|
|   | Ассистент<br>Преподавателя                                                                     |                      |
|   | Код подтверждения<br>Чтобы подтвердить почту, введите<br>его в Ассистенте преподавателя        |                      |
|   | <b>→</b> 594378                                                                                |                      |
|   | После этого регистрация будет завершена                                                        |                      |
|   | Нужна помощь? Напишите<br>в чат с поддержкой                                                   |                      |
|   | с уважением,<br>команда Ассистента преподавателя                                               |                      |

5. Введите код в поле и нажмите на кнопку Подтвердить:

| Ассистент<br>Преподавателя                   |
|----------------------------------------------|
| Введите код из письма                        |
| Код подтверждения                            |
| 594378                                       |
|                                              |
| Подтвердить                                  |
| Отправили код на вашу почту.                 |
| Если письмо не пришло, запросите его ещё раз |
|                                              |
|                                              |

После этого вы будете зарегистрированы и попадёте на главную страницу.

# Авторизация

## Как войти по ссылке из письма?

Для некоторых пользователей доступен вход по ссылке без предварительной регистрации. Чтобы войти по ссылке:

1. Откройте письмо, которое придёт на вашу почту:

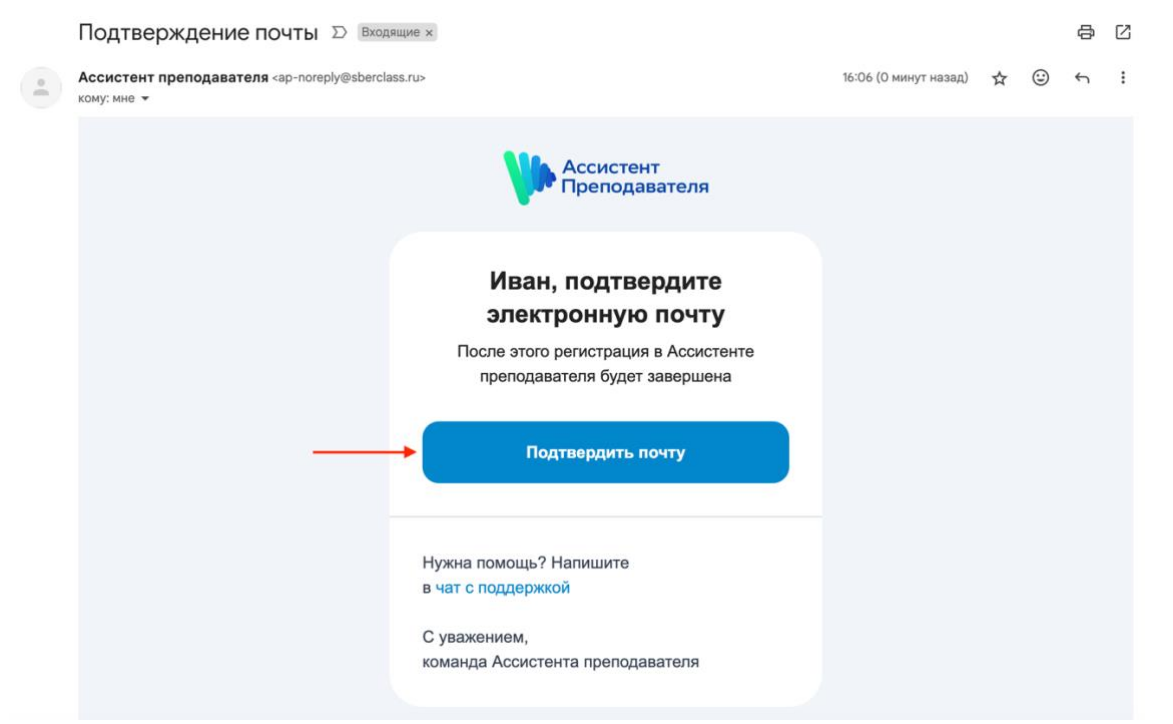

- 2. Нажмите на Подтвердить почту;
- 3. В открывшемся окне нажмите на кнопку:

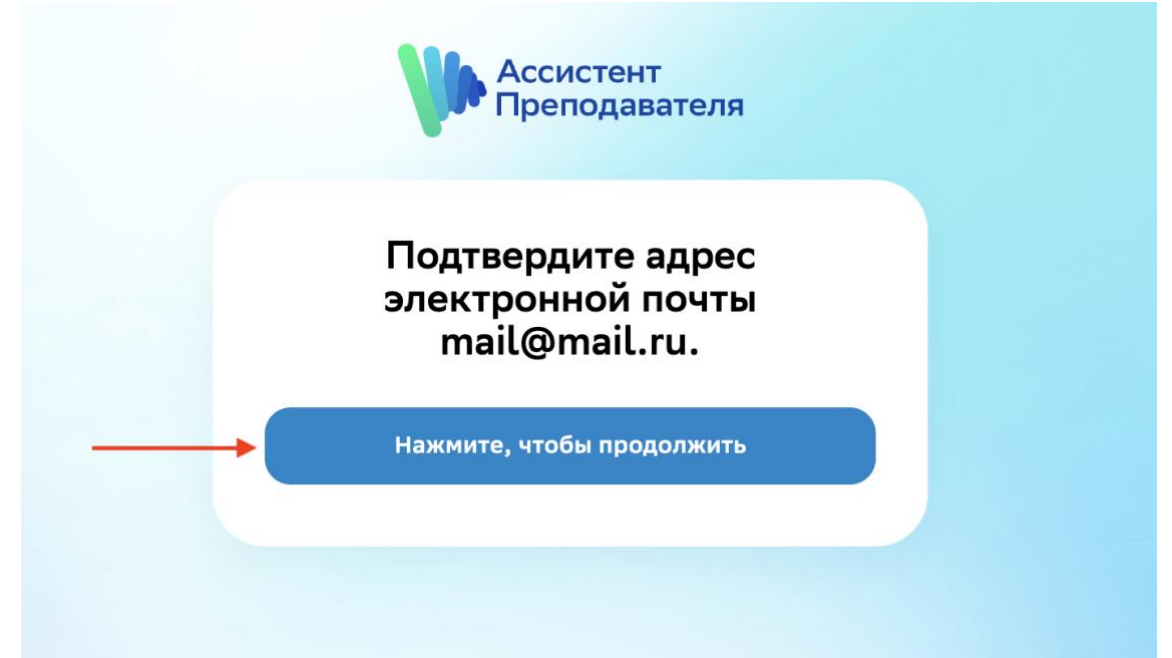

4. Придумайте пароль для вашей учётной записи и нажмите Обновить пароль:

| Обновить п                                     | ароль                  |
|------------------------------------------------|------------------------|
|                                                |                        |
| овый пароль                                    |                        |
|                                                |                        |
| овторите пароль                                |                        |
|                                                |                        |
| Выйти на других устройствах                    |                        |
| Обновить пар                                   | ооль                   |
| Входя в учётную запись, вы прини               | маете пользовательское |
| Обновить пар<br>одя в учётную запись, вы прини | маете пользовательское |

5. В открывшемся окне нажмите на кнопку:

|    | Ассистен Препода                                                              | нт<br>вателя                                             |  |
|----|-------------------------------------------------------------------------------|----------------------------------------------------------|--|
|    | Ваша учетная запи<br>обновлен                                                 | ись успешно<br>на.                                       |  |
|    | Вернуться на гл                                                               | авную                                                    |  |
| 6. | Введите свою почту и пароль и на                                              | жмите <b>Войти:</b>                                      |  |
|    | Ассисте<br>Препод                                                             | нт<br>авателя                                            |  |
|    | Войдите в учётн                                                               | ую запись                                                |  |
|    | Электронная почта mail@mail.ru                                                |                                                          |  |
|    | Пароль                                                                        |                                                          |  |
|    | Запомнить меня                                                                | Забыли пароль?                                           |  |
|    | Войти                                                                         |                                                          |  |
|    | Входя в учётную запись, вы прини<br><u>соглашение</u> и <u>положение о ко</u> | маете <u>пользовательское</u><br><u>нфиденциальности</u> |  |
|    | Нет учётной записи? Заре                                                      | гистрируйтесь                                            |  |

После этого вы попадёте на главную страницу.

# Как восстановить пароль?

1. На странице входа нажмите на кнопку Забыли пароль?:

| Вой           | дите в учётную запись                            |
|---------------|--------------------------------------------------|
| Электронная і | почта                                            |
| Пароль        |                                                  |
| Запомнит      | ь меня ———— Забыли парол                         |
|               | Войти                                            |
| Входя в учёт  | ную запись, вы принимаете <u>пользовательско</u> |

2. В открывшемся окне введите ваш логин или электронную почту, поставьте галочку в поле «Я не робот» и нажмите на кнопку Сбросить пароль:

|    | Сбросьте пароль                                                                               |                        |
|----|-----------------------------------------------------------------------------------------------|------------------------|
| Be | едите электронную почту, с которой вы регистр<br>Мы пришлём на неё ссылку для установки новог | ировались.<br>о пароля |
| Эл | ектронная почта                                                                               |                        |
|    | nail@mail.ru                                                                                  |                        |
| На | взад ко входу                                                                                 |                        |
|    | 🗸 Я не робот                                                                                  |                        |
|    | Нажмите, чтобы продолжить                                                                     |                        |
|    | SmartCaptcha by Yandex Cloud                                                                  | ?                      |
|    |                                                                                               |                        |

Вы увидите информацию:

| Ассистент<br>Преподавателя                                                                                          |  |
|----------------------------------------------------------------------------------------------------|--|
| Войдите в учётную запись                                                                                            |  |
| <ul> <li>Отправили на вашу почту ссылку<br/>для установки нового пароля</li> </ul>                                  |  |
| Электронная почта                                                                                                   |  |
| Пароль                                                                                                    |  |
| Запомнить меня Забыли пароль?                                                                                       |  |
| Войти                                                                                                    |  |
| Входя в учётную запись, вы принимаете <u>пользовательское</u><br>соглашение и <u>положение о конфиденциальности</u> |  |
| Нет учётной записи? Зарегистрируйтесь                                                                               |  |
|                                                                                                    |  |

3. Перейдите по ссылке из письма, которое поступило на вашу электронную почту: Сброс пароля

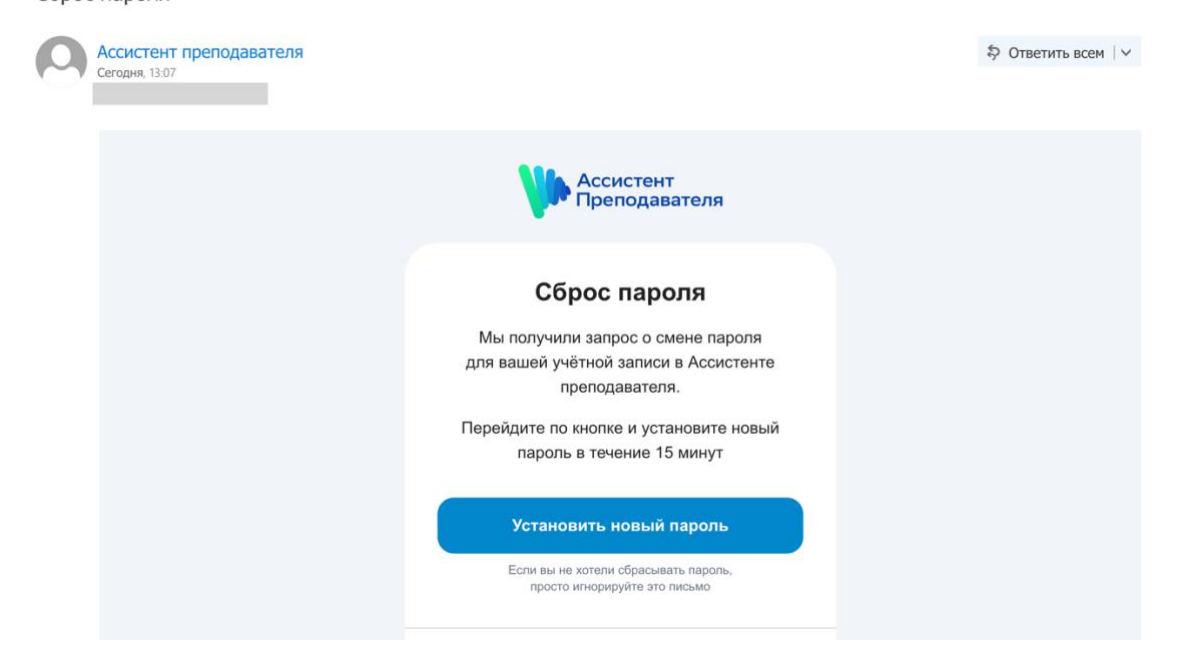

Важно:

Ссылка на сброс пароля перестанет работать через 15 минут.

Откроется страница:

| Новый пароль                |  |
|-----------------------------|--|
| Повторите пароль            |  |
| Выйти на других устройствах |  |
| Обновить пароль             |  |

4. Задайте новый пароль для входа, подтвердите его и нажмите на кнопку:

| Ассистент<br>Преподавателя                                                                                                 |  |
|----------------------------------------------------------------------------------------------------|--|
| Обновить пароль                                                                                                    |  |
| Новый пароль                                                                                                    |  |
|                                                                                                    |  |
| Повторите пароль                                                                                                    |  |
|                                                                                                    |  |
| Выйти на других устройствах                                                                                                |  |
| Обновить пароль                                                                                                    |  |
| Входя в учётную запись, вы принимаете <u>пользовательское</u><br><u>соглашение</u> и <u>положение о конфиденциальности</u> |  |
|                                                                                                    |  |

Вы попадёте на главную страницу.

# Как выйти из учётной записи?

1. Перейдите к информации о вашей учётной записи:

| Ассистент<br>Преподавателя   |                         |                                                                                                    | o 💼               |
|------------------------------|-------------------------|----------------------------------------------------------------------------------------------------|-------------------|
| Мои записи                   |                         |                                                                                                    | 1                 |
| Q Поиск записи по названию   | Все статусы 🗸           |                                                                                                    | + Добавить запись |
| 17.12.2024 - 16:01           | 17.12.2024 • 16:01      | 17.12.2024 - 15:57                                                                                                    |                   |
| Русский_язык_5А              | Физика_частицы_10Б      | Экологические факторы 7                                                                                                    |                   |
| Отчёт готов                  | Отчёт готов             | Rifect Reference and Reference and Reference |                   |
| Русский язык - 5-я параллель | Физика - 10-я параллель | очестотов дооване информацию                                                                                                    |                   |
|                              |                         |                                                                                                    |                   |

2. В открывшемся окне нажмите на кнопку:

| Ассистент<br>Преподавателя   |                         |                                 | 0 🚥                                                   |
|------------------------------|-------------------------|---------------------------------|-------------------------------------------------------|
| Мои записи                   |                         |                                 | m                                                     |
| Q Поиск записи по названию   | Все статусы 🗸           |                                 | Технический Писатель<br>mail@mail.ru<br>Преподаватель |
| 17.12.2024 - 16:01           | 17.12.2024 - 16:01      | 17.12.2024 - 15:57              | [→ Выйти                                              |
| Русский_язык_5А              | Физика_частицы_10Б      | Экологические факторы 7         |                                                       |
| Отчёт готов                  | Отчёт готов             | Отчёт готов Добавьте информацию |                                                       |
| Русский язык - 5-я параллель | Физика - 10-я параллель |                                 |                                                       |
|                              |                         |                                 |                                                       |

Примечание:

При работе на мобильном устройстве вид страницы со списком занятий/отчёта о записи может отличаться.

# Работа с уроком

## Как сделать запись занятия?

Важно:

Убедитесь, что устройства для записи звука (микрофон, смартфон, диктофон) заряжены.

1. Прикрепите к вашей одежде петличный микрофон.

2. Подключите его к вашему записывающему устройству (например, к смартфону через кабель или Bluetooth-соединение).

Примечание:

Перед началом занятия рекомендуем сделать тестовую запись, чтобы проверить работу микрофона и качество записи звука.

3. Включите запись и начните занятие, например, со следующих слов: «Ребята! Сегодня мы сделаем аудиозапись занятия, чтобы искусственный интеллект помог нам его проанализировать: понять, какие слова мы чаще всего используем, с какой скоростью говорим и так далее. Проведём занятие как обычно, хорошо?».

#### Примечание:

Рекомендуем записывать занятия, на которых вы с учениками говорите только на русском языке. Не записывайте контрольные и проверочные занятия с большой долей времени тишины.

4. После завершения занятия остановите запись и сохраните её на устройстве.

#### Примечание:

В названии занятия рекомендуем указать предмет, класс и дату (например, «История\_5B\_10.10.24»).

## Как добавить занятие?

1. На главной странице нажмите на кнопку + Добавить запись:

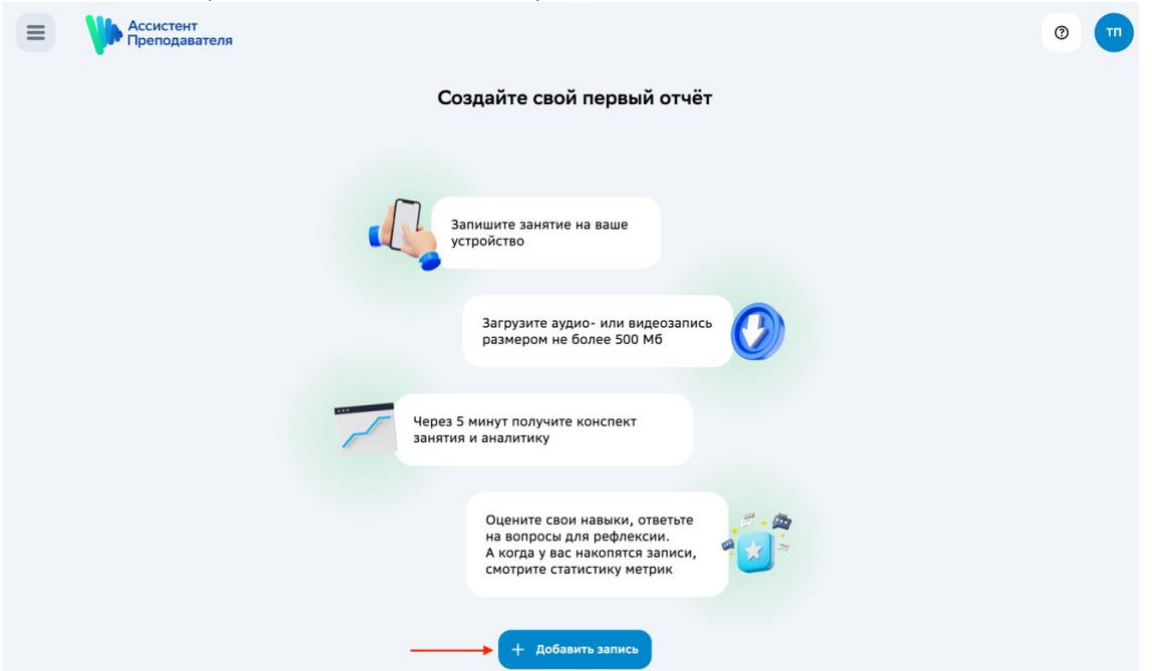

## 2. Загрузите файл.

Для этого выберите его с устройства или перетащите в область загрузки:

| — Преподавателя                                                                                                    |                                                                                                    | •          |
|----------------------------------------------------------------------------------------------------|----------------------------------------------------------------------------------------------------|------------|
|                                                                                                    | Добавление записи                                                                                                    |            |
|                                                                                                    | Выберите файл или перетащите сюда<br>Файл не должен весить больше 500 Мб                                                                                                    |            |
|                                                                                                    | Введите название записи                                                                                                    |            |
|                                                                                                    | Выберите предмет 🗸 🗸                                                                                                    |            |
|                                                                                                    | Выберите параллель                                                                                                    |            |
|                                                                                                    | Отменить Добавить                                                                                                    |            |
|                                                                                                    | на вопросы для рефлексии,<br>А когда у вас накопятся записи,<br>смотрите статистику метрик                                                                                                    |            |
| and the second second se                                                                                                    |                                                                                                    |            |
| E Accession Territ                                                                                                    |                                                                                                    | • <b>6</b> |
|                                                                                                    | Telescontraction and the                                                                                                    | • 🙆        |
| Прочиванителя                                                                                                    | Videpundes<br>C Hegasine                                                                                                    | e 💿        |
| Пренидаентени                                                                                                    | Vidgement<br>Hagaswee<br>A Hogaswee<br>Padoruskee<br>B Saroyawee<br>B Saroyawee<br>Saroyawee<br>Saroya | • 6        |
| Принципальной состать на принципальной состать на принципально<br>С состать на принципальной состать на принципальной состать на принципальной состать на принципальной состать на<br>Принципальной состать на принципальной состать на принципальной состать на принципальной состать на принципальн | Vidpunnet<br>Hegaanee<br>Hegaanee<br>Paforuku<br>Davoorarveee7 knaeemp4<br>Davoorarveee7 knaeemp4<br>Cond Dri<br>Cons                                                                                                    | • 6        |
|                                                                                                    | Windowinds       Image: Image: I                                                                                                    | • 6        |
|                                                                                                    | Vidpande       Image: Image: Ima                                                                                                    | • 6        |
|                                                                                                    | Videowids       Important         Important       Mayr         Podowidk       Skoncerneex         Podowidk       Skoncerneex                                                                                                    | • ©        |
|                                                                                                    | Microwie         Hogasova         Padoruvál.         Prodovalu         Prodovalu         Soznoruveck. 7 osace.mpál         Brazo Málica         Okodo Dru.         Cers         Brazo Málica         Brazo Málica         Obsocea.         Verses: 28 matrix 2024 r. s 17/16         Otacem         Otacem         Otacem         Otacem         Otacem         Otacem         Otacem         Otacem         Otacem         Otacem         Otacem         Otacem         Otacem         Otacem         Otacem         Otacem                                                                                                    | • 6        |

#### Примечание:

Для загрузки доступны файлы в форматах **3GP**, **AAC**, **AIF**, **AIFF**, **AMR**, **CAF**, **DSS**, **FLAC**, **M4A**, **MOV**, **MP3**, **MP4**, **OGG**, **WAV**, **WEBM**, **WMA**, **WMV** размером не более **500 МБ**.

3. Добавьте информацию о занятии (при необходимости):

| Ассистент<br>Преподавателя            |                                                                                            | _          | <b>(2)</b> |
|---------------------------------------|--------------------------------------------------------------------------------------------|------------|------------|
|                                       | Добавление записи                                                                          | ×          |            |
|                                       | Экологические факторы 7 класс<br>38 МБ - МР4                                               | Û          |            |
|                                       | Экологические факторы 7 класс                                                              | ×          |            |
|                                       | Окружающий мир                                                                             | ~          |            |
|                                       | 7-я параллель                                                                              | • )        |            |
| -                                     | Опишем с баланса 13 из 225 минут                                                           |            |            |
| · · · · · · · · · · · · · · · · · · · | Отменить Добавить                                                                          | <b>_</b> + |            |
|                                       | на вопросы для рефлексии.<br>А когда у вас накопятся записи,<br>смотрите статистику метрик |            |            |

Важно:

После добавления записи с вашего баланса спишутся минуты — по одной за каждую минуту длительности загружаемой записи.

- 4. Нажмите на кнопку Добавить.
- 5. Дождитесь завершения загрузки и обработки занятия:

| Ассистент<br>Преподавателя                                               |               | 0                 |
|--------------------------------------------------------------------------|---------------|-------------------|
| Мои записи                                                               |               |                   |
| Q Поиск записи по названию                                               | Все статусы 🗸 | + Добавить запись |
| 17.12.2024 - 15-41<br>Экологические факторы 7 к<br>ласс<br>Анализ записи |               |                   |
| Окружающий мир - 7-я параллель                                           |               |                   |
|                                                                          |               |                   |

Примечание:

Скорость загрузки зависит от интернет-соединения.

После завершения обработки занятие изменит свой статус:

| Е Ассистент Преподавателя                     |               | 0 🔳               |
|-----------------------------------------------|---------------|-------------------|
| Мои записи                                    |               |                   |
| Q Поиск записи по названию                    | Все статусы 🗸 | + Добавить запись |
| 17.12.2024 - 15-41                            |               |                   |
| Экологические факторы 7 к<br>ласс             |               |                   |
| Отчёт готов<br>Окружающий мир · 7-я параллель |               |                   |
|                                               |               |                   |

#### Примечание:

Если файл не загрузился или был обработан с ошибкой, вы увидите статус:

| Мои записи                        |               |                   |
|-----------------------------------|---------------|-------------------|
| Q Поиск записи по названию        | Все статусы 🗸 | + Добавить запись |
|                                   |               |                   |
| 17.12.2024 - 15:41                |               |                   |
| Экологические факторы 7 к<br>ласс |               |                   |
| Попробуйте загрузить еще раз      |               |                   |
| Окружающий мир - 7-я параллель    |               |                   |

Загрузите файл повторно или обратитесь в службу поддержки.

6. Перейдите к просмотру отчёта.

#### Примечание:

При работе на мобильном устройстве процесс добавления занятия и вид страницы может отличаться.

#### Важно:

Если при загрузке файла вы не указали информацию о занятии, после загрузки и обработки вы увидите:

| Е Ассистент Преподавателя                                                                  |               |  | 0 🚥               |
|--------------------------------------------------------------------------------------------|---------------|--|-------------------|
| Мои записи                                                                                 |               |  |                   |
| Q Поиск записи по названию                                                                 | Все статусы 🗸 |  | + Добавить запись |
| 17.12.2024 - 15:57<br>Экологические факторы 7 к<br>ласс<br>отчёт готов Добавате информацию |               |  |                   |

## Как найти занятие?

1. Перейдите на страницу со списком занятий:

| Ассистент<br>Преподавателя            |                                   |                                                                      | 0                 |
|---------------------------------------|-----------------------------------|----------------------------------------------------------------------|-------------------|
| Мои записи                            |                                   |                                                                      |                   |
| Q Поиск записи по названию            | Все статусы 🗸                     |                                                                      | + Добавить запись |
| 17.12.2024 - 16:01<br>Русский язык 5А | 17.12.2024 - 16:01                | 17.12.2024 · 15:57                                                   |                   |
| Анализ записи                         | Физика_частицы_10Б<br>Отчёт готов | Экологические факторы 7 к<br>ласс<br>Отчёт готов Добавьте информацию |                   |
| Русский язык · 5-я параллель          | Физика - 10-я параллель           |                                                                      |                   |
|                                       |                                   |                                                                      |                   |
|                                       |                                   |                                                                      |                   |

2. В строке поиска введите название занятия:

| Е Ассистент Преподавател | я | , |               |
|--------------------------|---|---|---------------|
| Мои записи               | 1 |   |               |
| Q Физика                 |   | × | Все статусы 🗸 |
| 17.12.2024 · 16:01       |   |   |               |
| Физика_частицы_10Б       |   | • |               |
| Физика · 10-я параллель  |   |   |               |
|                          |   |   |               |

3. Просмотрите результаты поиска и найдите необходимое занятие.

## Примечание:

Если поиск не дал результатов, вы увидите сообщение:

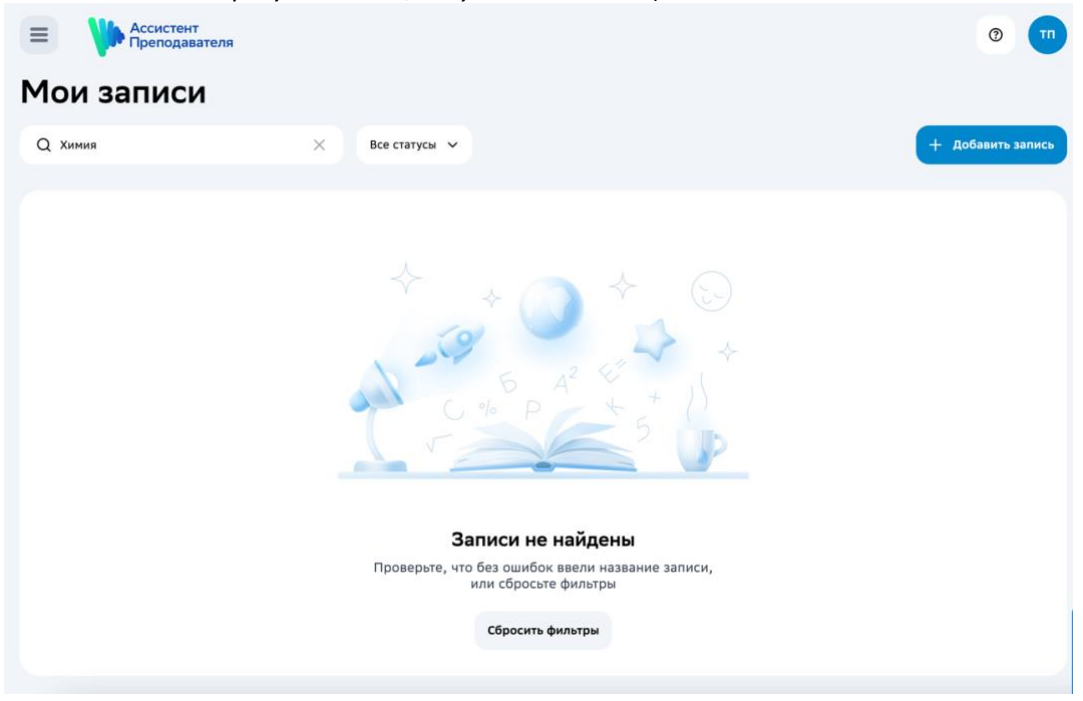

#### Примечание:

При работе на мобильном устройстве введите название занятия в поисковой строке на странице:

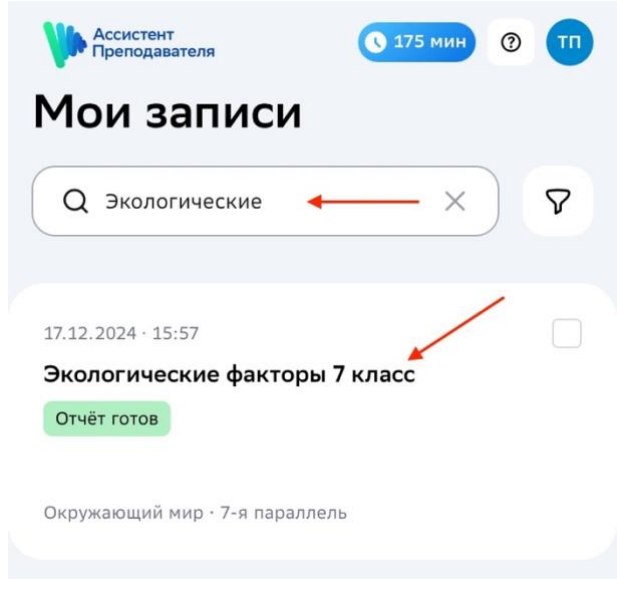

Если поиск не дал результатов, вы увидите такое же сообщение, как при работе на ПК.

## Как изменить информацию о занятии?

1. Перейдите на страницу со списком занятий:

| Е Ассистент Преподавателя    |                         |                                  | 0 🚥               |
|------------------------------|-------------------------|----------------------------------|-------------------|
| Мои записи                   |                         |                                  |                   |
| Q Поиск записи по названию   | Все статусы 🗸           |                                  | + Добавить запись |
| 17.12.2024 • 16:01           | 17.12.2024 - 16:01      | 17.12.2024 - 15:57               |                   |
| Русский_язык_5А              | Физика_частицы_10Б      | Экологические факторы 7<br>класс |                   |
| Русский язык • 5-я параллель | Физика - 10-я параллель | Отчёт готов Добавьте информацию  |                   |
|                              |                         |                                  |                   |

2. С помощью строки поиска найдите занятие, информацию о котором необходимо изменить:

| Е Ассистент Преподавателя    |   |               | 0 🚥               |
|------------------------------|---|---------------|-------------------|
| Мои записи                   | / |               |                   |
| Q Русский                    | × | Все статусы 🗸 | + добавить запись |
| 17.12.2024 - 16:01           |   |               |                   |
| Русский_язык_5А              |   |               |                   |
| Отчёт готов                  |   |               |                   |
| Русский язык - 5-я параллель |   |               |                   |
|                              |   |               |                   |

3. Выберите одно или несколько занятий и нажмите на кнопку Изменить информацию:

| Е Ассистент<br>Преподавателя                                                          |                                         | 0 11 |
|---------------------------------------------------------------------------------------|-----------------------------------------|------|
| Мои записи                                                                            |                                         |      |
| Q Русский × в                                                                         | Все статусы 🗸                           |      |
| 17.12.2024 - 16-01<br>Русский, язык_5А<br>Отчёт готов<br>Русский язык - 5-я параллель |                                         |      |
| Выбрано: 1                                                                            | гменить 🖉 Изменить информацию 📴 Удалить | ×    |

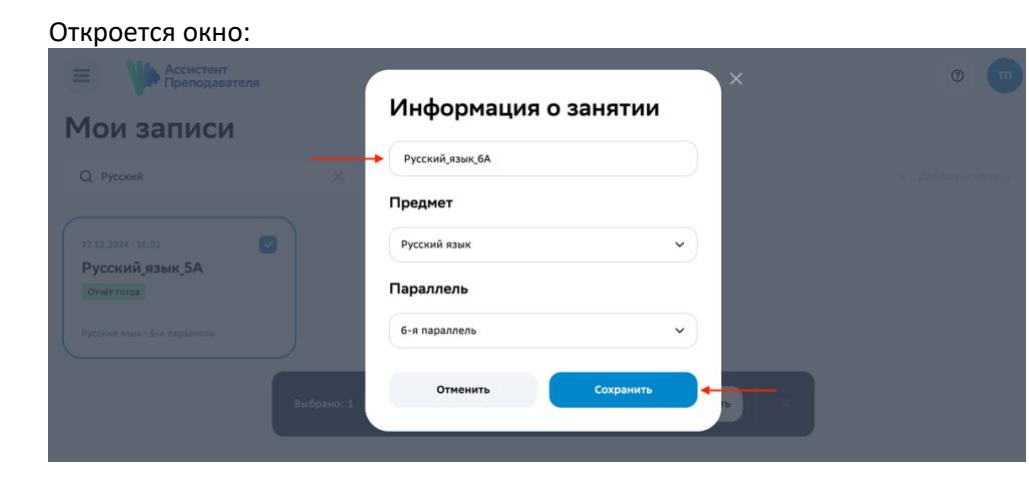

4. Измените или добавьте нужную информацию.

5. Нажмите на кнопку Сохранить.

#### Примечание:

Если вы работаете на мобильном устройстве:

1. После поиска и выбора нужного занятия нажмите на кнопку:

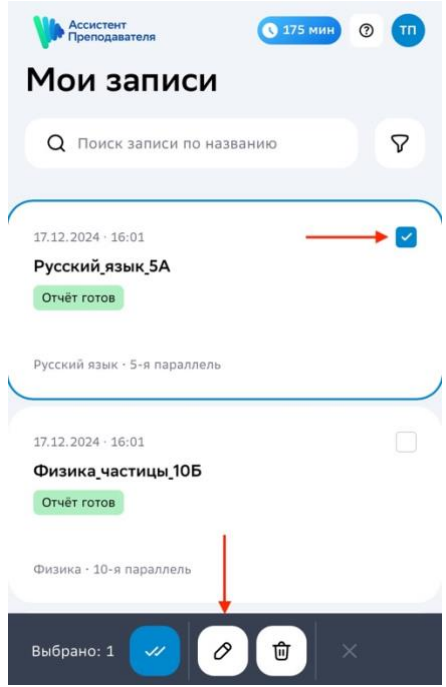

2. Измените информацию о занятии в открывшемся окне:

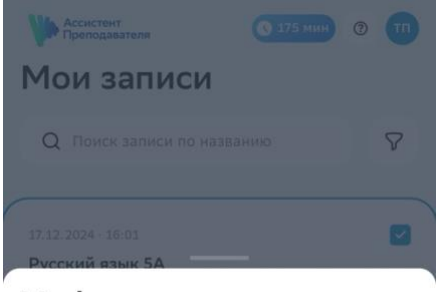

Информация о занятии

| Іредмет       |   |
|---------------|---|
| A 688         |   |
| Русский язык  | ~ |
| араллель      | ~ |
| 5-я параллель |   |
| 5-я параллель | + |

3. Нажмите на кнопку Сохранить.

# Как удалить занятие?

1. Перейдите на страницу со списком занятий:

| Е Ассистент Преподавателя    |                         |                                 | 0 🚥               |
|------------------------------|-------------------------|---------------------------------|-------------------|
| Мои записи                   |                         |                                 |                   |
| Q Поиск записи по названию   | Все статусы 🗸           |                                 | + Добавить запись |
|                              |                         |                                 |                   |
| 17.12.2024 · 16:01           | 17.12.2024 - 16:01      | 17.12.2024 - 15:57              |                   |
| Русский_язык_5А              | Физика_частицы_10Б      | Экологические факторы 7         |                   |
| Отчёт готов                  | Отчёт готов             | класс                           |                   |
|                              |                         | Отчёт готов Добавьте информацию |                   |
| Русский язык · 5-я параллель | Физика - 10-я параллель |                                 |                   |
|                              |                         |                                 |                   |
|                              |                         |                                 |                   |
|                              |                         |                                 |                   |

2. С помощью строки поиска найдите занятие, которое необходимо удалить:

| Е Ассистент Преподавател     | เя |               |
|------------------------------|----|---------------|
| Мои записи                   | /  |               |
| Q Русский                    | ×  | Все статусы 🗸 |
| 17.12.2024 - 16-01           |    |               |
| Русский_язык_5А              |    |               |
| Отчёт готов                  |    |               |
| Русский язык - 5-я параллель |    |               |

3. Выберите занятие:

| Ассистент<br>Преподавателя                                                            | 0 🚥 |
|---------------------------------------------------------------------------------------|-----|
| Мои записи                                                                            |     |
| Q. Русский × Все статусы ×                                                            |     |
| 17.12.2024 · 16:01<br>Русский, язык, 5А<br>Онёт готов<br>Русский язык · 5-й параллель |     |
| Выбрано: 1 Отменить И 🖉 Изменить информацию 🔠 Удалить 🛛 🗙                             |     |

## Примечание:

Если вам необходимо удалить все занятия, нажмите на кнопку Выбрать всё:

| Е Ассистент Преподавателя      |                                   |                                                                     | • |
|--------------------------------|-----------------------------------|---------------------------------------------------------------------|---|
| Мои записи                     |                                   |                                                                     |   |
| Q Поиск записи по названию     | Все статусы 🗸                     |                                                                     |   |
| 17.12.2024 - 16:01             | 17.12.2024 - 16:01                | 17.12.2024 · 15:57                                                  |   |
| Русский_язык_5А<br>Отчёт готов | Физика_частицы_10Б<br>Отчёт готов | Экологические факторы 7<br>класс<br>Отчёт готов Добавьте информацию |   |
| Русский язык - 5-я параллель   | Физика - 10-я параллель           |                                                                     |   |
| Вы                             | брано: 1 🛛 Выбрать всё 🖉 Измени   | ть информацию 😰 Удалить 🗙                                           |   |

## 4. Нажмите на кнопку Удалить:

| Е Ассистент Преподавателя                                                          |                                                        | 0 |
|------------------------------------------------------------------------------------|--------------------------------------------------------|---|
| Мои записи                                                                         |                                                        |   |
| Q Русский                                                                          | Х Все статусы 🗸                                        |   |
| 17.12.2024 - 16:01<br>Русский язык 5А<br>Очет гото<br>Русский язык - 5-я параллель | ибрано: 1 Отменить И Ф Изменить информацию 🗃 Удалить 🗙 |   |

## Вы увидите:

| Преподавателя                                                                                                    |  |
|----------------------------------------------------------------------------------------------------|--|
| Мои записи                                                                                                    |  |
| С Руссий<br>И 2024 - 58 03<br>Руссий дзык 5А<br>Фиский дзык 5А нельзя будат<br>Стиенить Удалить<br>Фиский дзык 5 - 8 параленов<br>Руссий дзык - 5 - 8 параленов |  |

5. Подтвердите удаление занятия.

## Примечание:

Если вы работаете на мобильном устройстве:

1. После поиска и выбора нужного занятия нажмите на кнопку:

| Ассистент<br>Преподавателя | 🔇 175 мин | 0 🔟 |
|----------------------------|-----------|-----|
| Мои записи                 | 1         |     |
| Q Поиск записи по н        | названию  | 7   |
|                            |           |     |
| 17.12.2024 · 16:01         |           |     |
| Русский_язык_5А            |           |     |
| Отчёт готов                |           |     |
|                            |           |     |
| Русский язык · 5-я паралле | ъ         |     |
|                            |           |     |
| 17.12.2024 · 16:01         |           |     |
| Физика частицы 10Б         |           |     |
| Отчёт готов                |           |     |
| Constant of the second     | 1         |     |
| D                          |           |     |
| Физика - 10-я параллель    |           |     |
|                            | +         | _   |
| Выбрано: 1                 |           |     |
|                            |           |     |

2. Подтвердите удаление занятия в открывшемся окне:

| Ассистент<br>Преподавателя                                |                            |    |   |
|-----------------------------------------------------------|----------------------------|----|---|
| Мои записи                                                |                            |    |   |
| Q Поиск записи по назва                                   |                            |    | 8 |
| 17.12.2024 - 16:01<br>Русский язык 5А<br>Отчёт гатов      |                            |    |   |
|                                                           |                            |    |   |
| 17.12.2024 - 16:01<br>Физика,частицы,10Б<br>Druér готов   |                            |    |   |
| Удалить запис<br>Запись «Русский язык_5А»<br>восстановить | С <b>Ь?</b><br>нельзя буде | PT | / |
| Отменить                                                  | Удалит                     | ъ  |   |

# Работа с отчётом

## Как просмотреть и скачать отчёт?

1. Перейдите на страницу со списком занятий:

| Е Ассистент Преподавателя    |                         |                                  | 0 11              |
|------------------------------|-------------------------|----------------------------------|-------------------|
| Мои записи                   |                         |                                  |                   |
| Q Поиск записи по названию   | Все статусы 🗸           |                                  | + Добавить запись |
| 17.12.2024 • 16:01           | 17.12.2024 · 16:01      | 17.12.2024 - 15:57               |                   |
| Русский_язык_5А              | Физика_частицы_10Б      | Экологические факторы 7<br>класс |                   |
| Русский язык - 5-я параллель | Физика · 10-я параллель | Отчёт готов Добавьте информацию  |                   |
|                              |                         |                                  |                   |

2. С помощью строки поиска найдите занятие, по которому вам необходимо просмотреть и скачать отчёт:

| Е Ассистент Преподавателя        |                 | 0 🗂               |
|----------------------------------|-----------------|-------------------|
| Мои записи 🏒                     |                 |                   |
| Q Эко                            | 🗙 Все статусы 🗸 | + добавить запись |
|                                  |                 |                   |
| Экологические факторы 7<br>класс | <u> </u>        |                   |
| Отчёт готов Добавьте информацию  |                 |                   |
|                                  |                 |                   |

3. Нажмите на его карточку.

Откроется страница:

| 2024, 15:57 12 мин                                                                                                    |                                                                                                    |                                                                                                    |
|----------------------------------------------------------------------------------------------------|----------------------------------------------------------------------------------------------------|----------------------------------------------------------------------------------------------------|
| кологические фактор                                                                                                    | ы 7 класс 7                                                                                                    | 8 🕹 Скачать от                                                                                                    |
| Информация о занятии 🔗 9                                                                                                    |                                                                                                    |                                                                                                    |
| Предмет Окружающий мир                                                                                                    |                                                                                                    |                                                                                                    |
| Параллель 7-я параллель                                                                                                    |                                                                                                    |                                                                                                    |
|                                                                                                    |                                                                                                    |                                                                                                    |
| Конспект занятия () 12                                                                                                    | 15                                                                                                    | П Копировать ↓ Скачат                                                                                                    |
|                                                                                                    | 15                                                                                                    |                                                                                                    |
|                                                                                                    |                                                                                                    |                                                                                                    |
| Тема: Введение в экологию.                                                                                                    |                                                                                                    |                                                                                                    |
| Цель занятия: Познакомить учашихся с основами э                                                                                                    | кологии, ее значением и ролью в жизни живых орган                                                                                                    | ИЗМОВ                                                                                                    |
| Рассмотренные темы:                                                                                                    |                                                                                                    |                                                                                                    |
| <ul> <li>Определение экологии и её основные понятия.</li> </ul>                                                                                                    |                                                                                                    |                                                                                                    |
| <ul> <li>Экосистемы: структура и виды.</li> </ul>                                                                                                    |                                                                                                    |                                                                                                    |
| <ul> <li>Абиотические и биотические факторы среды.</li> </ul>                                                                                                    |                                                                                                    |                                                                                                    |
| <ul> <li>- Антропотенный фактор и его влияние на экосисте</li> <li>- Значение освещенности и температуры для живы;</li> </ul>                                                                                                    | мы.                                                                                                    |                                                                                                    |
| ···                                                                                                    |                                                                                                    |                                                                                                    |
| 1. Учитель биологии Антонина Анатольевна Заболо                                                                                                    | тная приветствует семиклассников и сообщает, что в                                                                                                    | этом году они начнут изучать биологию –                                                                                                    |
| науку о жизни.                                                                                                    |                                                                                                    |                                                                                                    |
| 2. Биология включает такие отрасли, как генетика,                                                                                                    | селекция, экология, цитология, гистология и микро                                                                                                    | биология.                                                                                                    |
| <ol> <li>Урок начинается с раздела – Экология , которая</li> <li>Термин "экология" был ввелён Эристом Геккеле</li> </ol>                                                                                                    | и в 1866 году и означает "науку об экономике приро                                                                                                    | другом и с окружающей средой.<br>пы"                                                                                                    |
| 5. Экосистема представляет собой сообщество жив                                                                                                    | ых организмов, обитающих на одной территории, на                                                                                                    | пример, экосистема гор, океана, леса и т. д.                                                                                                    |
| 6. Экосистемы бывают естественными (например, о                                                                                                    | кеан) и искусственными (аквариум). Они включают ж                                                                                                    | кивую и неживую природу.                                                                                                    |
| <ol><li>Существуют три типа экологических факторов: аб</li></ol>                                                                                                    | иотические (факторы неживой природы), биотически                                                                                                    | ие (влияние живых организмов) и                                                                                                    |
| антропогенные (воздеиствие человека).                                                                                                    |                                                                                                    | 10 WORT                                                                                                    |
| <ol> <li>Освешённость, как пример абиотического факто</li> </ol>                                                                                                    | ратуру, влажноств, химический состав почвы и освец                                                                                                    | action and a second second sec |
| 10. Учитель объясняет влияние освещённости и сол                                                                                                    | нечного света на экосистемы: наличие света опреде.                                                                                                    | ляет виды живых существ, которые могут                                                                                                    |
| обитать в данном месте.                                                                                                    |                                                                                                    |                                                                                                    |
| <ol> <li>Рассказ об адаптации живых организмов к темп</li> </ol>                                                                                                    | ературе, включая пример с белым медведем, которь                                                                                                    | и живёт только в холодном климате.                                                                                                    |
| <ol> <li>Осуждается роль влажности и осадков: в тропи<br/>осолися и раститольности.</li> </ol>                                                                                                    | ических лесах много дождеи и разнообразна флора и                                                                                                    | и фауна, тогда как в пустынях меньше                                                                                                    |
|                                                                                                    |                                                                                                    | MOB                                                                                                    |
| 13. Важность состава воды и температуры в морски                                                                                                    | х экосистемах, влияющих на жизнь морских организ                                                                                                    | 6                                                                                                    |
| <ol> <li>Важность состава воды и температуры в морски</li> <li>Значение почвы для экосистем: её состав влияе</li> </ol>                                                                                                    | х экосистемах, влияющих на жизнь морских организ<br>т на типы растений и животных, которые могут там о                                                                                                    | юитать.                                                                                                    |
| 3. Важность состава воды и температуры в морски<br>14. Значение почвы для экосистем: её состав влияе<br>15. Вводится понятие "экосистема" и обсуждаются                                                                                                    | х экосистемах, влияющих на жизнь морских организ<br>т на типы растений и животных, которые могут там о<br>факторы, влияющие на неё: абиотические (температ                                                                                                    | юитать.<br>ура, влажность), биотические                                                                                                    |
| 13. Важность состава воды и температуры в морски<br>14. Значение почвы для экосистем: её состав влияе<br>15. Вводится понятие "экосистема" и обсуждаются<br>(азаимодействие между организмами) и антропоген<br>али обсуждате в между организмами) и антропоген                                                 | х экосистемах, влияющих на жизнь морских организ<br>т на типы растений и животных, которые могут там о<br>факторы, влияющие на неё: абиотические (температ<br>ные (воздействие человека).                                                                                  | юитать.<br>ура, влажность), биотические                                                                                                    |
| 13. Важность состава воды и температуры в морски<br>14. Значение почвы для экосистем: её состав влияе<br>15. Вводится понятие "экосистема" и обсуждаются<br>(взаимодействие между организмами) и антропотее<br>16. Краткое содержание экологии как науки о взаи<br>17. Объевлетая прополжими взаимися рассоля. | х экосистемах, влияющих на жизнь морских организ<br>т на типь растений и жизнькотных, которые могут там о<br>факторы, влияющие на неё: абиотические (температ<br>ные (воздействие человека).<br>«одействии организмов друг с другом и окружающей<br>а саялиемик и полаза». | юитать.<br>ура, влажность), биотические<br>і средой.                                                                                                    |

- 1 заголовок страницы;
- 2 возврат на страницу со списком занятий;
- 3 переход к инструкциям;
- 4 переход в профиль;
- 5 дата и время загрузки занятия;
- 6 длительность загруженного занятия в минутах;
- 7 название занятия;
- 8 скачивание отчёта в формате **PDF**;
- 9 редактирование информации о занятии;
- 10 информация о занятии (предмет и параллель);
- 11 виджет Конспект занятия;
- 12 заголовок виджета с подсказкой;
- 13 копирование конспекта занятия;
- 14 скачивание конспекта занятия в формате **PDF**;
- 15 содержание конспекта занятия;

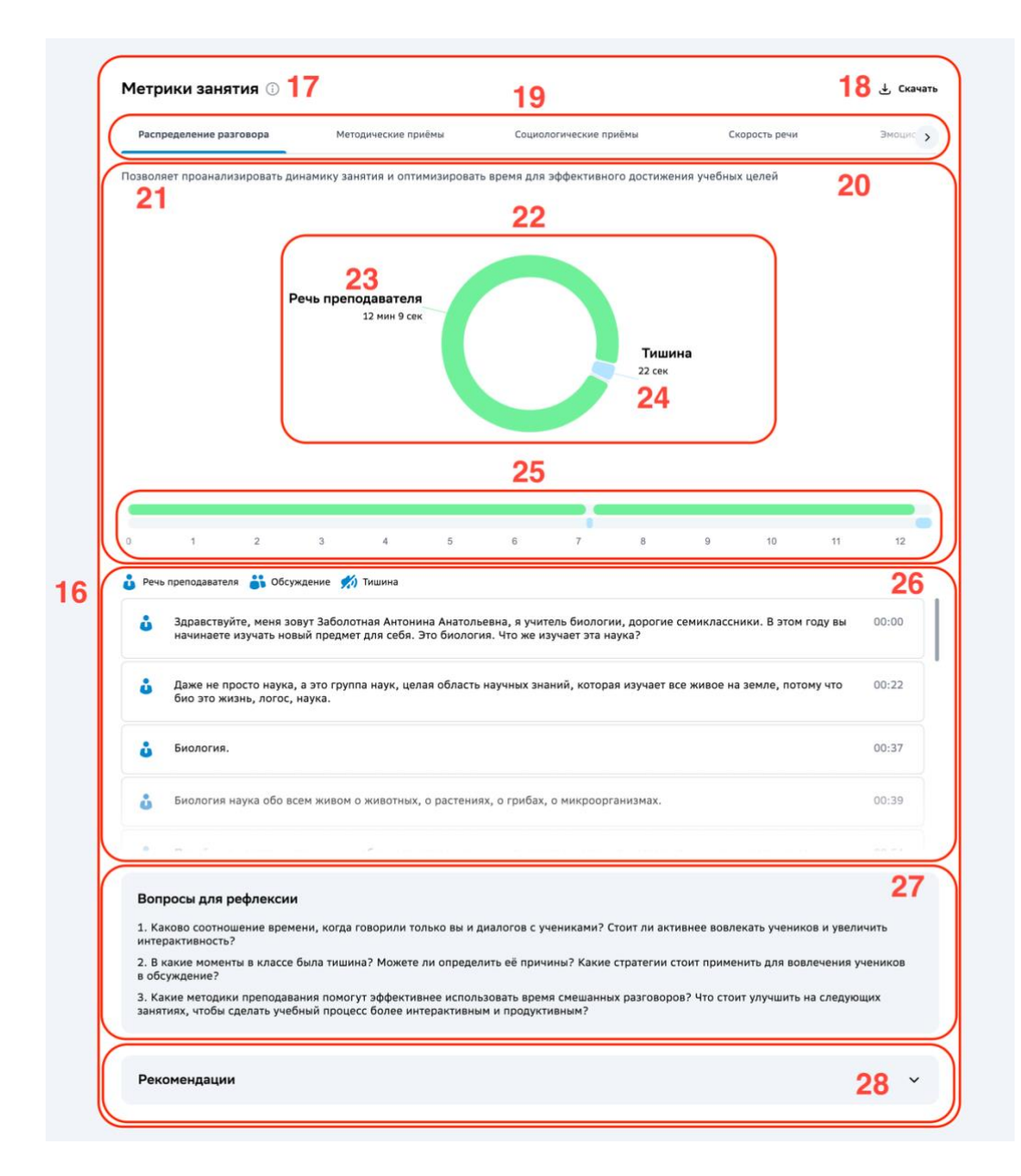

- 16 виджет Метрики занятия;
- 17 заголовок виджета с подсказкой;
- 18 скачивание транскрипта урока в формате **PDF**;
- 19 вкладки виджета:
- Распределение разговора (отображается по умолчанию);
- Методические приёмы;
- Социологические приёмы;
- Скорость речи;
- Эмоциональная модальность.
- 20 описание графика/диаграммы (соответствует вкладке, на которой вы находитесь);
- 21 описание виджета (соответствует вкладке, на которой вы находитесь);
- 22 график/диаграмма (соответствует вкладке, на которой вы находитесь);
- 23 метрика/эмоциональная окраска речи;
- 24 длительность метрики (доступна только на вкладке Распределение разговора);

#### Примечание:

На вкладке **Эмоциональная модальность** отображается распределение слов и фраз занятия на три группы эмоционального окраса: позитивные, нейтральные и негативные в процентном соотношении от общей составляющей занятия:

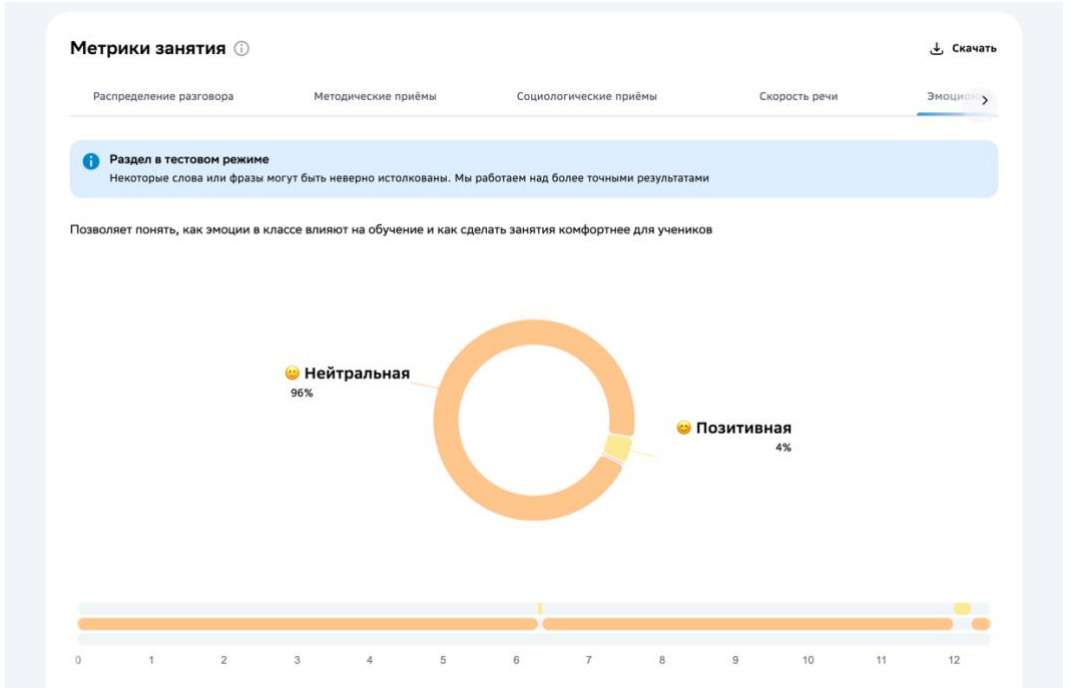

25 — шкала длительности метрики/эмоциональной окраски речи;

#### Примечание:

При наведении курсора мыши на фрагмент шкалы отображается соответствующий текст из занятия.

Если какая-то метрика/эмоциональная окраска речи отсутствует, её шкала скрыта.

На вкладке **Скорость речи** вместо шкалы отображается график скорости речи во время проведения занятия:

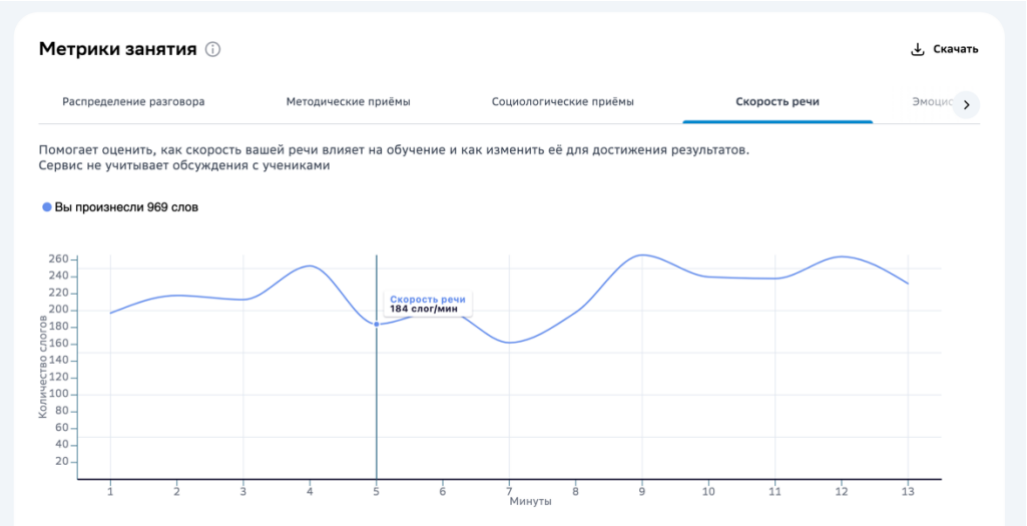

Вертикальная шкала — среднее количество слогов. Горизонтальная шкала — временная отметка.

При наведении курсора мыши на точку графика отображается длительность вашей речи и количество произнесённых вами слов.

- 26 транскрипт занятия;
- 27 вопросы для рефлексии;
- 28 вкладка с рекомендациями;

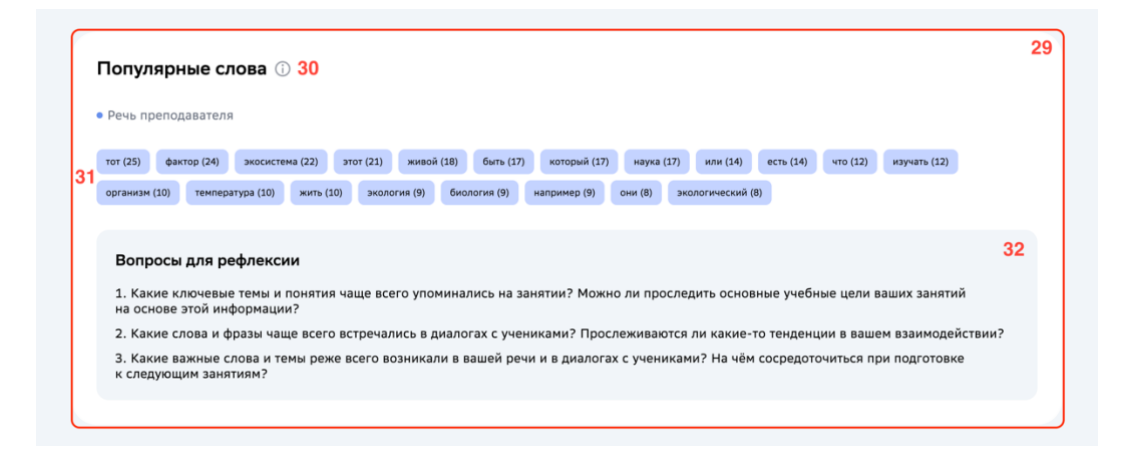

- 29 виджет Популярные слова;
- 30 заголовок виджета с подсказкой;
- 31 часто упоминаемые в занятии слова (отображаются по убыванию частоты их использования);

#### Примечание:

При наведении курсора мыши на слово отображается количество упоминаний этого слова в занятии.

- 32 вопросы для рефлексии.
- 4. Изучите детальную информацию об анализе загруженного занятия.

Примечание:

Если необходимо скачать отчёт, нажмите на кнопку:

|                                                                                                    | Отчёт о записи                                                                      | 0                      |
|----------------------------------------------------------------------------------------------------|-------------------------------------------------------------------------------------|------------------------|
| 17.12.2024, 15:57 <b>12 мин</b><br>Экологические (                                                                                                    | факторы 7 класс                                                                     | Скачать отчет          |
| Информация о занятии 🖉<br>Предмет Окружающий нир<br>Параллель 7-я параллель                                                                                                    |                                                                                     |                        |
| Конспект занятия ①                                                                                                    |                                                                                     | 🗇 Колкровать 🕹 Скачать |
| <ul> <li>Тема: Введение в экологию.</li> <li>Цель занятия: Познакомить учащия<br/>Рассмотренные темы:</li> <li>Определение экологии и её осної</li> <li>Экосистемы: структура и виды.</li> </ul> | ся с основами экологии, ее значением и ролью в жизни живых органи:<br>зные понятия. | змов.                  |

На ваше устройство будет загружен файл в формате PDF.

#### Важно:

Если вы работаете на мобильном устройстве, страница отчёта о записи будет отличаться:

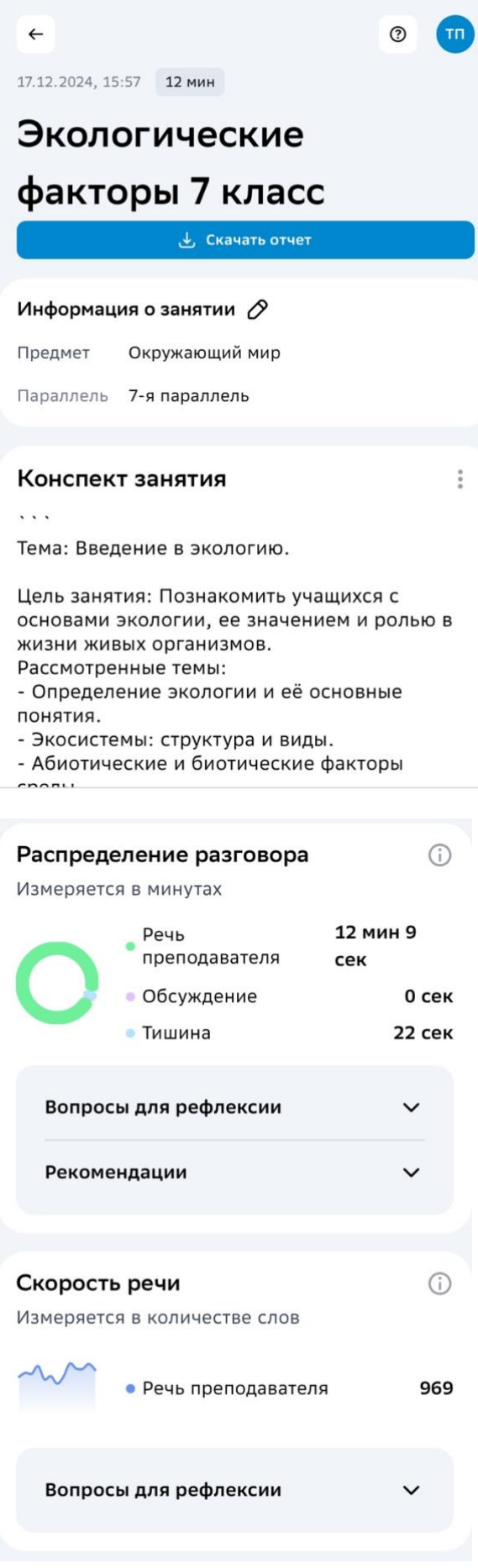

| Методические приёмы                    | (j) |
|----------------------------------------|-----|
| Измеряется в количестве раз            |     |
| • Начало занятия 🕼                     | 0   |
| • Поддержание дисциплины 🛆             | 0   |
| <ul> <li>Поощрение учеников</li> </ul> | 0   |
| • Создание позитивного климата 🖉       | 0   |
| • Инструктирование учеников            | 0   |
| 🛚 Постановка целей и задач занятия 🛛 🛆 | 3   |
| • Объяснение домашнего задания 🛛 🛆     | 0   |
| • Поддержание инициативы 🛛 🛆           | 0   |
|                                        |     |

Вопросы для рефлексии

Рекомендации

#### Социологические приёмы (j) Измеряется в количестве раз Обозначение символических границ ≙ 2 • занятия • Обращение к конкретному ученику 🛆 0 Маркеры руководства 0 • Я-режим 2 • Мы-режим 7 Выражение похвалы 0 • Негативное оценивание 🖉 0 Вопросы для рефлексии V

Эмоциональная модальность Измеряется в процентах Раздел в тестовом режиме Некоторые слова или фразы могут быть неверно истолкованы. Мы работаем над (

Рекомендации

| бол       | ее точными ре | езультатами |              |
|-----------|---------------|-------------|--------------|
|           | • Позитив     | ная         | 1,9%         |
|           | 😐 Нейтрал     | ьная        | 98,1%        |
|           | • Негатив     | ная         | < 0,1%       |
| Вопро     | сы для рефл   | пексии      | ~            |
| Топуляр   | оные слова    | a           | ()           |
| Речь пр   | еподавателя   |             |              |
| тот (25)  | фактор (24)   | экосистема  | (22)         |
| этот (21) | живой (18)    | быть (17)   | который (17) |

наука (17) или (14) есть (14) что (12) изучать (12) организм (10) температура (10)

## Как скопировать конспект занятия?

1. Перейдите на страницу со списком занятий:

| Е Ассистент Преподавателя    |                         |                                 | 0 11              |
|------------------------------|-------------------------|---------------------------------|-------------------|
| Мои записи                   |                         |                                 |                   |
| Q Поиск записи по названию   | Все статусы 🗸           |                                 | + Добавить запись |
|                              |                         |                                 |                   |
| 17.12.2024 · 16:01           | 17.12.2024 · 16:01      | 17.12.2024 - 15:57              |                   |
| Русский_язык_5А              | Физика_частицы_10Б      | Экологические факторы 7         |                   |
| Отчёт готов                  | Отчёт готов             | класс                           |                   |
|                              |                         | Отчёт готов Добавьте информацию |                   |
| Русский язык • 5-я параллель | Физика · 10-я параллель |                                 |                   |
|                              |                         |                                 |                   |
|                              |                         |                                 |                   |
|                              |                         |                                 |                   |

2. С помощью строки поиска найдите занятие, конспект которого вам необходимо скопировать:

| Е Ассистент Преподавателя                              | ,               | 0 🚥               |
|--------------------------------------------------------|-----------------|-------------------|
| Мои записи 🏒                                           |                 |                   |
| Q Эко                                                  | 🗙 Все статусы 🗸 | + Добавить запись |
|                                                        |                 |                   |
| 17.12.2024 · 15:57<br>Экологические факторы 7<br>класс | <b>←</b>        |                   |
| Отчёт готов Добавьте информацию                        |                 |                   |
|                                                        |                 |                   |

- 3. Нажмите на его карточку.
- Откроется страница отчёта о записи:

| 4 | Отчёт о записи                                                                                                    | ® 🚥                    |
|---|----------------------------------------------------------------------------------------------------|------------------------|
| 1 | 112.2024, 15:57 <b>12 жин</b><br>Экологические факторы 7 класс                                                                                                    | 🛓 Скачать отчет        |
|   | Информация о занятии 🖉<br>Предмет Окружающий мир<br>Параллель 7-я параллель                                                                                                    |                        |
|   | Конспект занятия                                                                                                    | 🗇 Копировать 🕹 Скачать |
|   | Тема: Введение в экологию.<br>Цель занятия: Познакомить учащихся с основами экологии, ее значением и ролью в жизни живых организмов.<br>Рассмотренные темы:<br>- Определение экологии и её основные понятия.<br>- Экосистемы: структура и виды.<br>- Абиотические и биотические факторы среды. |                        |

#### 4. В виджете Конспект занятия нажмите на Копировать.

Конспект занятия будет скопирован, и вы сможете вставить его в документ, отправить по электронной почте или через мессенджер.

Примечание:

Если вы работаете на мобильном устройстве:

1. На странице со списком занятий найдите нужное:

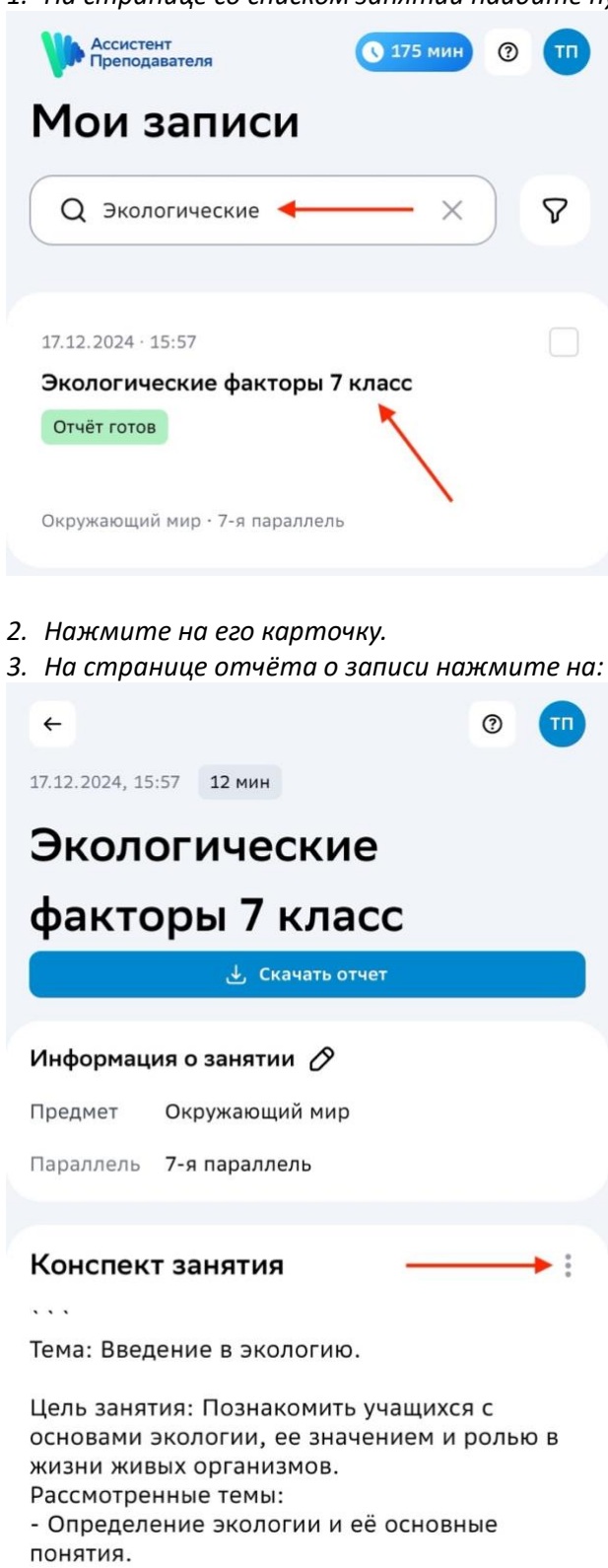

- Экосистемы: структура и виды.

- Абиотические и биотические факторы

4. В открывшемся окне выберите кнопку Копировать:

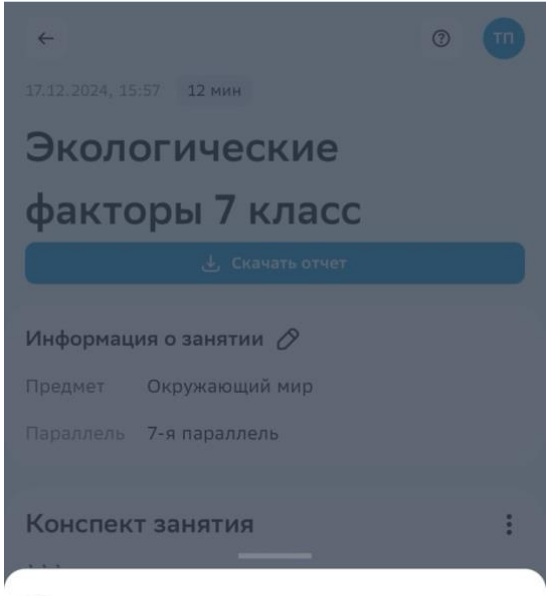

## Конспект занятия

Позволяет сравнить ход занятия с технологической картой. Пока конспект создаётся в тестовом режиме — мы работаем над улучшением результатов

| Скачать          |  |
|------------------|--|
| <br>• Копировать |  |

## Как скачать конспект занятия?

1. Перейдите на страницу со списком занятий:

| Е Ассистент Преподавателя    |                         |                                  | •                 |
|------------------------------|-------------------------|----------------------------------|-------------------|
| Мои записи                   |                         |                                  |                   |
| Q Поиск записи по названию   | Все статусы 🗸           |                                  | + Добавить запись |
| 17.12.2024 • 16:01           | 17.12.2024 • 16:01      | 17.12.2024 - 15:57               |                   |
| Русский_язык_5А              | Физика_частицы_10Б      | Экологические факторы 7<br>класс |                   |
| Русский язык · 5-я параллель | Физика • 10-я параллель | Отчёт готов Добавьте информацию  |                   |

2. С помощью строки поиска найдите занятие, конспект которого вам необходимо скачать:

| Е Ассистент Преподавателя        |                 | 0                 |
|----------------------------------|-----------------|-------------------|
| Мои записи 🏒                     |                 |                   |
| Q Эко                            | 🗙 Все статусы 🐱 | + Добавить запись |
| 17 12 2024 - 15:57               |                 |                   |
| Экологические факторы 7<br>класс | ←               |                   |
| Отчёт готов Добавьте информацию  |                 |                   |
|                                  |                 |                   |

#### 3. Нажмите на его карточку.

#### Откроется страница отчёта о записи:

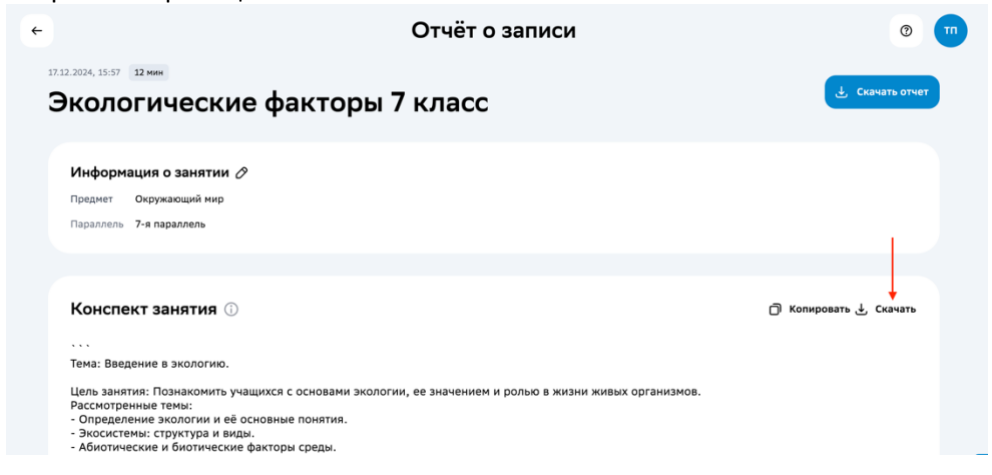

4. В виджете Конспект занятия нажмите на Скачать.

|                                                                                                    | Отчёт о записи                                                                                                  | ۲       |
|----------------------------------------------------------------------------------------------------|----------------------------------------------------------------------------------------------------|---------|
| <sup>77.12.3034, 18.57</sup> взнек<br>Экологические фа                                                                                                    | кторы 7 класс                                                                                                   |         |
| Информация о занятии 🔗<br>Поеднет Окружающий нир<br>Параллень 7-я параллень                                                                                                    | Выберите, в каком цвете<br>скачать отчёт<br>Это поможет вам распечатать файл в нужном виде<br>• • • чёрно-белый |         |
| Конспект занятия ③                                                                                                    | Посмотреть файл Скачать                                                                                         | Скачать |
| Тема; Введение в экологию.<br>Цель занятия: Познакомить учащихся с<br>Рассмотрениве темы:<br>- Определение экологии и её основные<br>- Экосистемы: структура и виды.<br>- абилитемы: кариктура и виды. | основани экологии, ее значением и ролью в жизни живых организмов.<br>понятия:<br>стером                         |         |

#### 5. В открывшемся окне выберите цвет файла и нажмите на Скачать:

#### На ваше устройство будет загружен файл в формате PDF:

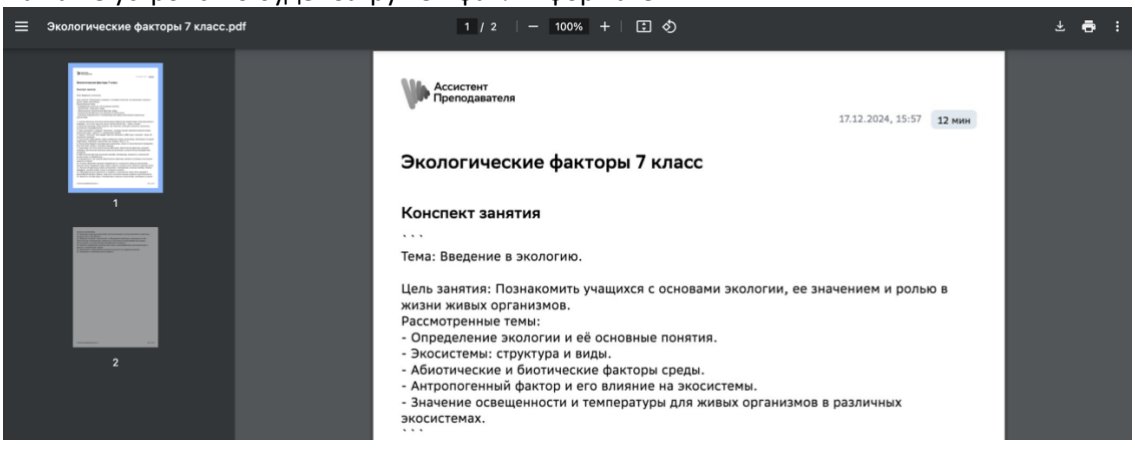

#### Примечание:

Чтобы проверить отображение файла без скачивания, нажмите на кнопку Посмотреть файл.

### Примечание:

Если вы работаете на мобильном устройстве:

1. На странице со списком занятий найдите нужное:

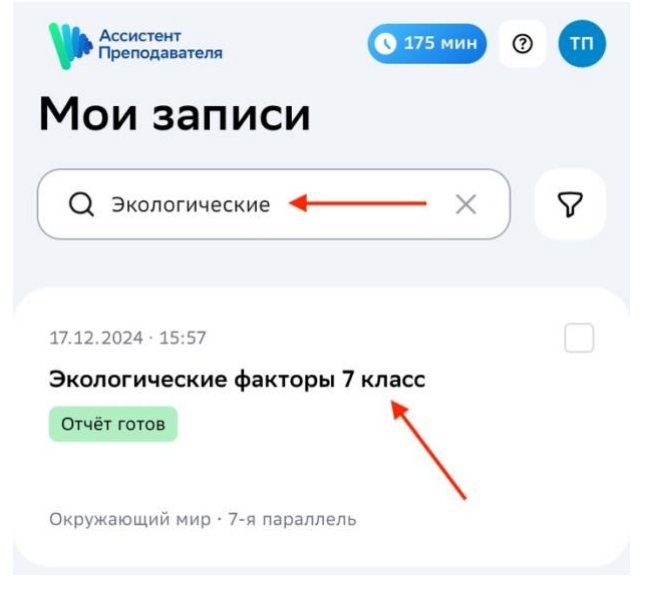

#### 2. Нажмите на его карточку.

3. На странице отчёта о записи нажмите на:

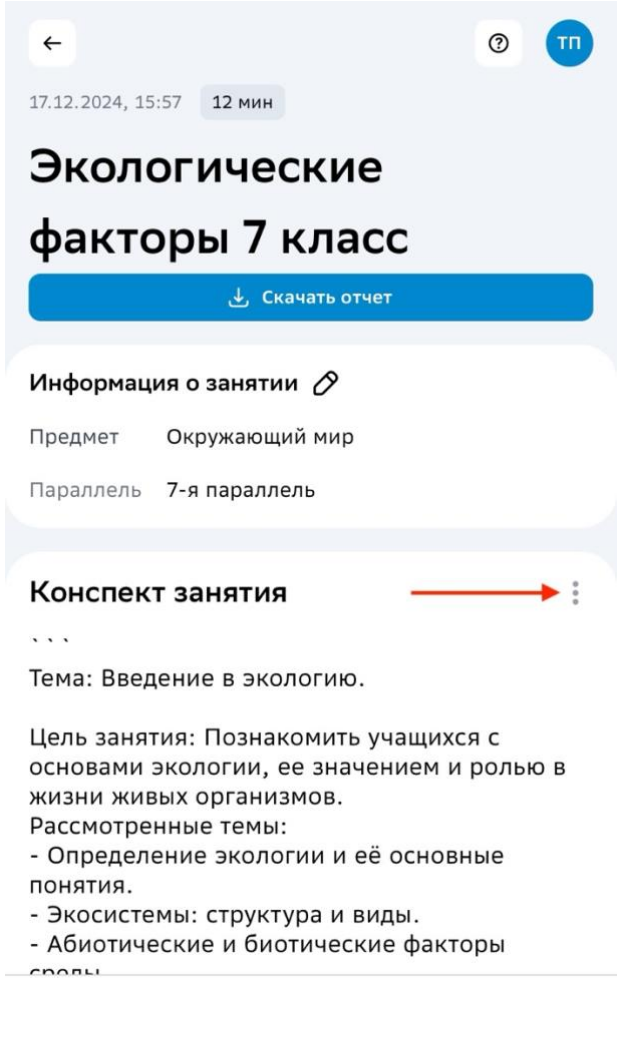

4. В открывшемся окне выберите кнопку Скачать:

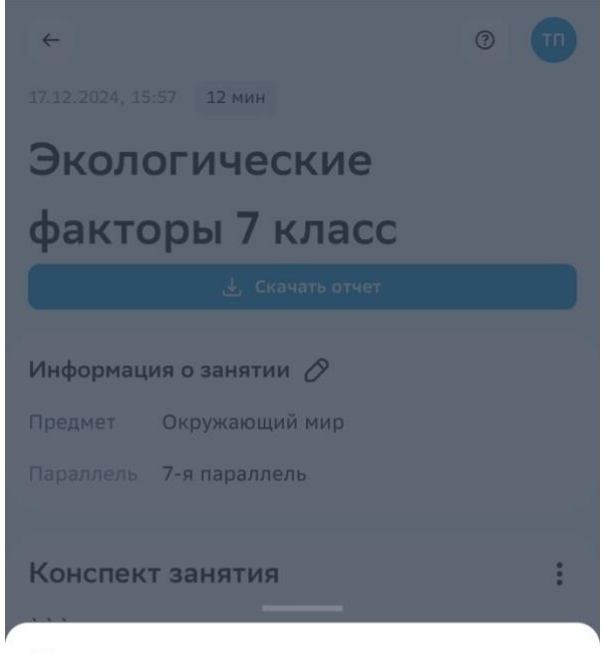

## Конспект занятия

Позволяет сравнить ход занятия с технологической картой. Пока конспект создаётся в тестовом режиме — мы работаем над улучшением результатов

| — | Скачать    |  |
|---|------------|--|
|   | Копировать |  |

На ваше устройство будет загружен файл в формате PDF.

### Как скачать транскрипт занятия?

1. Перейдите на страницу со списком занятий:

| Е Ассистент Преподавателя    |                         |                                 | 0 11              |
|------------------------------|-------------------------|---------------------------------|-------------------|
| Мои записи                   |                         |                                 |                   |
| Q Поиск записи по названию   | Все статусы 🗸           |                                 | + Добавить запись |
|                              |                         |                                 |                   |
| 17.12.2024 · 16:01           | 17.12.2024 · 16:01      | 17.12.2024 - 15:57              |                   |
| Русский_язык_5А              | Физика_частицы_10Б      | Экологические факторы 7         |                   |
| Отчёт готов                  | Отчёт готов             | класс                           |                   |
|                              |                         | Отчёт готов Добавьте информацию |                   |
| Русский язык • 5-я параллель | Физика · 10-я параллель |                                 |                   |
|                              |                         |                                 |                   |
|                              |                         |                                 |                   |
|                              |                         |                                 |                   |

2. С помощью строки поиска найдите занятие, транскрипт которого вам необходимо скачать:

| Ассистент<br>Преподавателя      |                 | 0 🛄               |
|---------------------------------|-----------------|-------------------|
| Мои записи 🏒                    |                 |                   |
| Q Эко                           | 🗙 Все статусы 🗸 | + Добавить запись |
| 17.12.2024 - 15:57              |                 |                   |
| Экологические факторы 7         |                 |                   |
| класс                           | <b>←</b>        |                   |
| Отчёт готов Добавьте информацию |                 |                   |

## 3. Нажмите на его карточку.

#### Откроется страница отчёта о записи:

| ÷  | Отчёт о записи                                                                                                    | 0 🚥                    |
|----|----------------------------------------------------------------------------------------------------|------------------------|
| 17 | 112.2024, 15:57 и ими<br>Экологические факторы 7 класс                                                                                                    | 🛓 Скачать отчет        |
|    | Информация о занятии 🖉<br>Преднет Окружающий мир<br>Параллель 7-я параллель                                                                                                    |                        |
|    | Конспект занятия                                                                                                    | 🗇 Колировать 🕹 Скачать |
|    | <br>Тема: Введение в экологию.<br>Цель занятия: Познакомить учащихся с основами экологии, ее значением и ролью в жизни живых организмов.<br>Рассмотренные темы:<br>- Определение экологии и её основные понятия.<br>- Экосистеми: структура и виды.<br>- Абиотические и биотические факторы среды. |                        |

## 4. В виджете Метрики занятия нажмите на Скачать:

| ÷ | ← Отчёт о записи                                                                                                    | ٥                                              | • |
|---|----------------------------------------------------------------------------------------------------|------------------------------------------------|---|
|   | Метрики занятия ①                                                                                                    | — 🔶 🕁 Скачать                                  | , |
|   | Распределение разговора Методические приёмы Социологические при                                                          | ёмы Скорость речи Эмоцис >                     |   |
|   | Позволяет проанализировать динамику занятия и оптимизировать время для эффективног<br>Речь преподавателя<br>12 мин 9 сек | о достижения учебных целей<br>Тишина<br>22 сек |   |

## 5. В открывшемся окне выберите цвет файла и нажмите на Скачать:

| Отчёт о записи             |                                                   |               |           |  |
|----------------------------|---------------------------------------------------|---------------|-----------|--|
| Метрики занятия 🔘          |                                                   | ×             | 🛃 Скачать |  |
| Распределение разговора Ми | Выберите, в каком цвете<br>скачать отчёт          | Скорость рени | Энеци: >  |  |
|                            | ня Это поможет вам распечатать файл в нужном виде | учебных целей |           |  |
|                            | 🗕 🔿 Чёрно-белый                                   |               |           |  |
|                            | Цветной                                           |               |           |  |
| Peus mer                   | Посмотреть файл Скачать 🔸                         |               |           |  |
| resomption                 | 12                                                |               |           |  |

На ваше устройство будет загружен файл в формате PDF:

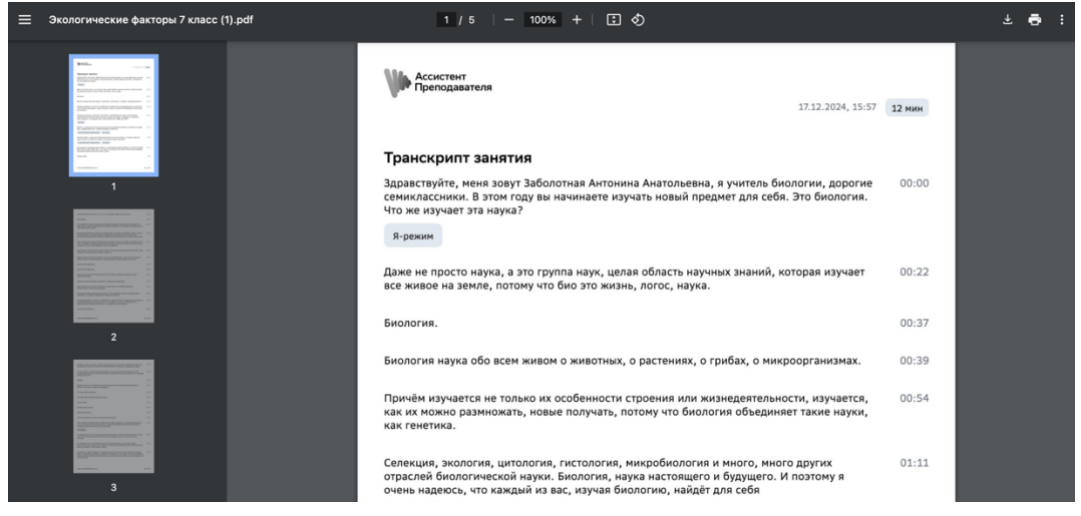

Примечание:

Чтобы проверить отображение файла без скачивания, нажмите на кнопку Посмотреть файл.

Важно:

При работе на мобильном устройстве скачивание транскрипта занятия недоступно.

### Как вернуться на страницу загрузки занятий?

1. На странице отчёта о записи нажмите на кнопку:

| ← ◆              | Отי                                                                                                    | чёт о записи                              | 0 11                    |
|------------------|----------------------------------------------------------------------------------------------------|-------------------------------------------|-------------------------|
| <sup>17.12</sup> | 8024, 15:57 измен<br>кологические факторы 7 кл                                                                                                    | acc                                       | 👌 Скачать отчет         |
|                  | Информация о занятии ⊘<br>Предмет Окружающий мир<br>Параллель 7-я параллель                                                                                                    |                                           |                         |
|                  | Конспект занятия ①                                                                                                    |                                           | Ĵ Копировать 날, Скачать |
|                  | "ема: Введение в экологию.<br>цель занятия: Познакомить учащихся с основами экологии, ее зна<br>ассмотренные темы:<br>Определение экологии и её основные понятия.<br>Экоситемы: структура и виды.<br>Абиотические и биотические факторы среды. | ачением и ролью в жизни живых организмов. |                         |

2. Просмотрите занятия, загруженные ранее, или добавьте новые.

#### Примечание:

Если вы работаете на мобильном устройстве, нажмите на такую же кнопку.

# Работа со статистикой

## Как просмотреть статистику?

Чтобы ознакомиться со статистикой по загруженным и проанализированным записям:

 Перейдите в раздел Статистика через главное меню. Откроется страница:

| гатистика 2                                                                  | 3                      |                      |                                  |                   |
|------------------------------------------------------------------------------|------------------------|----------------------|----------------------------------|-------------------|
| годня Неделя Месяц Год 🖯 18.11.                                              | .2024 - 18.12.2024     |                      | 4                                |                   |
| Количество записей 5                                                         | Скорость речи          | 7 。                  | Популярные слова                 | 10                |
| Загружайте больше записей,<br>чтобы анализ был точнее                        | 🙈 Медленная речь       | 8                    | тот                              |                   |
| 3 ↑₃                                                                         | 220                    |                      | фактор                           |                   |
| записи                                                                       | 220                    |                      | Экосистема                       |                   |
| Добавить запись 6                                                            | Смотреть детали        |                      | Смотреть детали 11               |                   |
|                                                                              | 2                      | Deserves             |                                  |                   |
| Эмоциональная модальность<br>Средний процент за период 18.11.2024—18.12.2024 | 12                     | Средний процент за п | е разговора                      | ي<br>1            |
|                                                                              | 15                     |                      | <u> </u>                         |                   |
| 2% 0%                                                                        |                        | 97%                  | 0%                               |                   |
| • Позитивная • Негативная                                                    |                        | • Речь преподавателя | а 🥚 Обсуждение                   |                   |
| 08%                                                                          |                        | 3%                   |                                  |                   |
| 50%                                                                          |                        | 5%                   |                                  |                   |
| Неитральная                                                                  |                        | • Тишина             |                                  |                   |
| Смотреть детали 4                                                            |                        | Смотреть детали      | 17                               |                   |
| Методические приёмы 18                                                       | <b>19</b> <sub>③</sub> | Социологичесн        | кие приёмы 24                    | <b>25</b> c       |
| Выберите один приём, чтобы видеть статистику толы                            | ко по нему             | Выберите один приём  | , чтобы видеть статистику только | по нему           |
| Приём О                                                                      | бщее количество раз    | Приём                | Оби                              | цее количество ра |
| 💿 Постановка целей и задач занятия 💿 20                                      | <b>21</b> 9 0          | 🔘 Мы-режим 🕐 🥇       | 26                               | 27 21             |
| Начало занятия 🗇                                                             | <b>0</b> 0             | Я-режим (1)          |                                  | 6                 |
| Поддержание дисциплины 🗇                                                     | <b>0</b> 0             | Обозначение сим      | волических границ занятия 🕥      | 6                 |
| Поощрение учеников 🗇                                                         | <b>o</b> 0             | Маркеры руково       | дства 🕖                          | 0                 |
| 🔵 Создание позитивного климата                                               | <b>0</b> 0             | Выражение похва      | алы 🗇                            | 0                 |
| Инструктирование учеников                                                    | <b>0</b> 0             | Обращение к кон      | кретному ученику                 | 0                 |
| Объяснение домашнего задания                                                 | <b>0</b> 0             | Негативное оцен      | ивание 🗇                         | 0                 |
| Поддержание инициативы 🔿                                                     | <b>0</b> 0             |                      |                                  |                   |
| Выбрать                                                                      | 22                     |                      | Выбрать                          | 28                |
|                                                                              |                        |                      |                                  |                   |

- 1 заголовок раздела;
- 2 выбор временного отрезка, по которому отображается статистика;
- 3 выбор конкретного временного периода;
- 4 виджеты статистики;
- 5 виджет «Количество записей»;
- 6 добавление новой записи;
- 7 виджет «Скорость речи»;
- 8 информация о виджете «Скорость речи»;
- 9 показ деталей виджета «Скорость речи»;
- 10 виджет «Популярные слова»;

- 11 показ деталей виджета «Популярные слова»;
- 12 виджет «Эмоциональная модальность»;
- 13 информация о виджете «Эмоциональная модальность»;
- 14 показ деталей виджета «Эмоциональная модальность»;
- 15 виджет «Распределение разговора»;
- 16 информация о виджете «Распределение разговора»;
- 17 показ деталей виджета «Распределение разговора»;
- 18 виджет «Методические приёмы»;
- 19 информация о виджете «Методические приёмы»;
- 20 методический приём;
- 21 количество использований приёма;
- 22 кнопка выбора методического приёма;
- 23 показ деталей виджета «Методические приёмы»;
- 24 виджет «Социологические приёмы»;
- 25 информация о виджете «Социологические приёмы»;
- 26 социологический приём;
- 27 количество использований приёма;
- 28 кнопка выбора социологического приёма;
- 29 показ деталей виджета «Социологические приёмы».
  - 2. Изучите детальную информацию по статистике необходимой метрики.

#### Важно:

Если вы работаете на мобильном устройстве, страница статистики будет отличаться:

| Ассистен Препода                                                 | іт<br>вателя                                        | 🕔 175 мин           | 0 🔟 |
|------------------------------------------------------------------|-----------------------------------------------------|---------------------|-----|
| Стати                                                            | стика                                               |                     |     |
| Сегодня                                                          | Неделя                                              | Месяц               | Год |
|                                                                  |                                                     |                     |     |
| Количес<br>Загружайт<br>чтобы ана<br>3 ↑ 3<br>записи<br>Добавить | тво записе<br>е больше за<br>лиз был точн<br>запись | ей<br>писей,<br>нее |     |
| Скорост                                                          | ь речи<br>енная речь                                |                     | 0   |
| <b>220</b><br>слогов в м                                         | инуту                                               |                     |     |

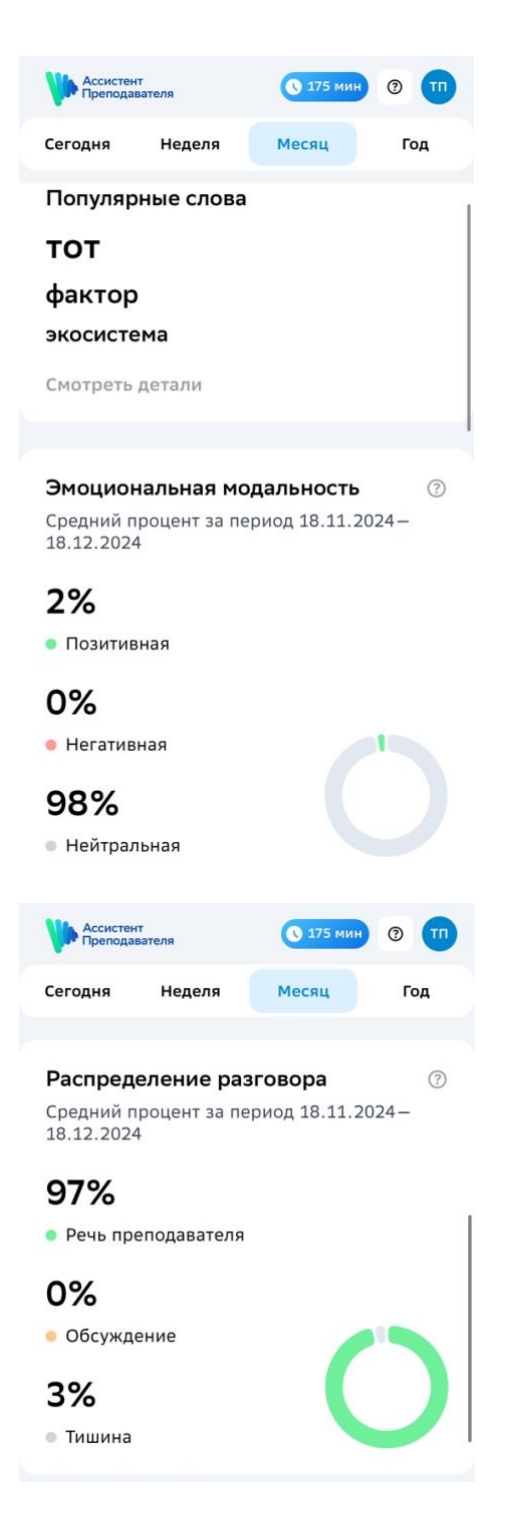

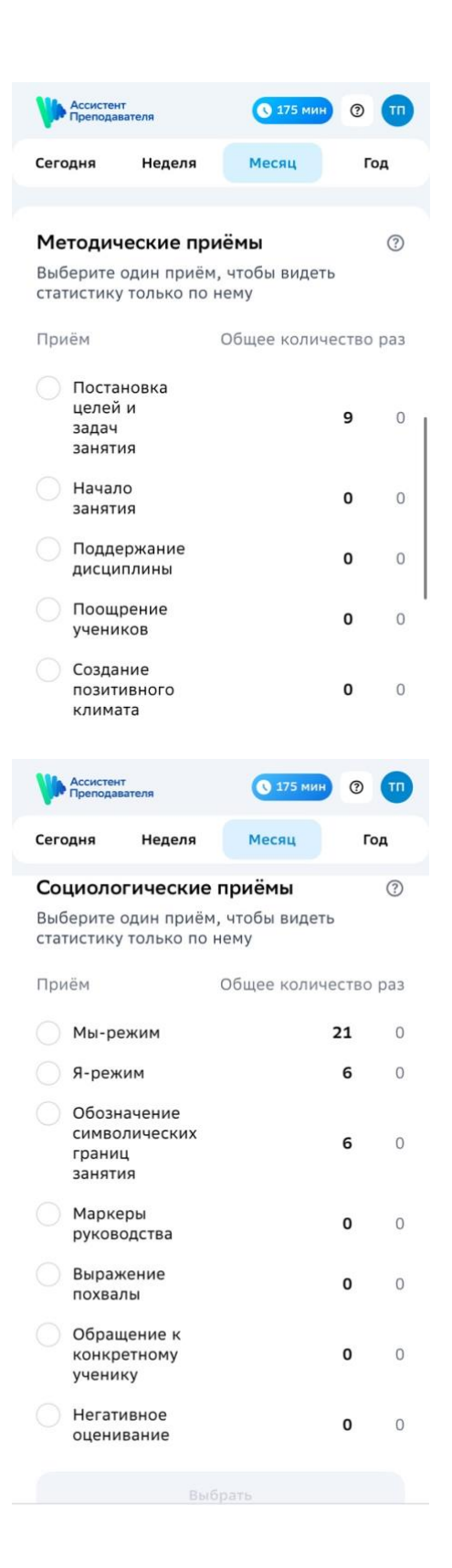

# Работа с ИИ-помощником

# Как работать с ИИ-помощником?

Чтобы начать работу с ИИ-помощником:

1. Перейдите в раздел **ИИ-помощник** через главное меню. Откроется страница:

| <ul> <li>Важные факты и даты лучше проверить в интернете</li> <li>Искусственный интеллект ещё учится — иногда ответы могут быть неточными</li> </ul> |
|----------------------------------------------------------------------------------------------------|
|                                                                                                    |
|                                                                                                    |
|                                                                                                    |
| Здравствуйте! Я ваш ИИ-помощник<br>Могу<br>найти информацию                                                                                          |
| <ul> <li>4ем ещё ты можешь помочь<br/>преподавателю?</li> <li>88 Попробуйте шаблоны<br/>Готовые запросы на се случаи</li> </ul>                      |
|                                                                                                    |
|                                                                                                    |
| Налишите, с чем вам помочь                                                                                                    |

2. Введите ваш запрос в строку ввода и нажмите на кнопку отправки:

| Ассисте<br>Препод  | нт<br>авателя                                                                                             |                                                     | 0 |
|--------------------|----------------------------------------------------------------------------------------------------|-----------------------------------------------------|---|
| Важные<br>Искусств | факты и даты лучше проверить в интернете<br>енный интеллект ещё учится — иногда ответы могут быть неточны | ми                                                  | × |
|                    |                                                                                                    |                                                     |   |
|                    |                                                                                                    |                                                     |   |
|                    | Здравствуйте! Я ваш ИИ-пом<br>Могу                                                                        | ощник                                               |   |
|                    | предложить цели занятия                                                                                   |                                                     |   |
|                    | Чем ещё ты можешь помочь<br>преподавателю?                                                                | Попробуйте шаблоны<br>Готовые запросы на все случаи |   |
|                    |                                                                                                    |                                                     |   |
|                    |                                                                                                    |                                                     |   |
| <b>A</b>           |                                                                                                    |                                                     | 1 |

#### Вы увидите:

| ИИ-ПОМОЩНИК                                               |              |                                   | 2     | очистить историю    | шаблоны запросов    |
|-----------------------------------------------------------|--------------|-----------------------------------|-------|---------------------|---------------------|
|                                                           |              | 4 Сегодня                         |       |                     |                     |
|                                                           | 5            | Составь структуру урока по биолог | ии на | а тему «Млекопитаюц | ие» для 4-го класса |
| 6                                                         | ~            |                                   |       |                     |                     |
| Вот примерная структура урока по теме "І                  | Илекопитаю   | щие" для учеников 4-го класса:    |       |                     |                     |
| ### **1. Организационный момент**                         |              |                                   |       |                     |                     |
| <ul> <li>Приветствие учащихся.</li> </ul>                 |              |                                   |       |                     |                     |
| <ul> <li>Проверка готовности к уроку (тетради,</li> </ul> | учебники и   | т.д.).                            |       |                     |                     |
| <ul> <li>Краткое напоминание о предыдущем у</li> </ul>    | роке (если н | еобходимо).                       |       |                     |                     |
| ### **2. Введение в тему**                                |              |                                   |       |                     |                     |
| <ul> <li>Учитель задает вопросы ученикам:</li> </ul>      |              |                                   |       |                     |                     |
| <ul> <li>Кто такие млекопитающие?</li> </ul>              |              |                                   |       |                     |                     |
| <ul> <li>Какие животные относятся к этой груп</li> </ul>  | пе?          |                                   |       |                     |                     |
| <ul> <li>Объяснение значения темы: почему ва</li> </ul>   | жно изучать  | млекопитающих?                    |       |                     |                     |
| ### **3. Изучение новой информации**                      |              |                                   |       |                     |                     |
| <ul> <li>Рассказ учителя с использованием нага</li> </ul> | іядных мате  | риалов (картинки, видеофрагменты  | ):    |                     |                     |
| <ul> <li>Определение млекопитающих.</li> </ul>            |              |                                   |       |                     |                     |
| <ul> <li>Основные характеристики млекопита</li> </ul>     | ощих (тепло  | кровные, живорождение, кормлен    | ие мо | олоком и др.).      |                     |
| ### **8. Подведение итогов урока**                        |              |                                   |       |                     |                     |
| - Обобщение учителем основных момент                      | ов урока.    |                                   |       |                     |                     |
| - Рефлексия: что нового узнали, что было                  | интересно    | /сложно.                          |       |                     |                     |
| - Домашнее задание (например, подготов                    | ить рассказ  | о любимом млекопитающем или н     | арис  | овать его).         |                     |
| ### **9. Окончание урока**                                |              |                                   |       |                     |                     |
| - Благодарность за работу.                                |              |                                   |       |                     |                     |
| - Прощание с классом.                                     |              |                                   |       |                     |                     |
| 🗇 Копировать                                              |              |                                   |       |                     |                     |
| Напишите, с чем вам помочь                                |              |                                   |       |                     | 3                   |
|                                                           |              |                                   |       |                     |                     |

- 1 заголовок раздела и изображение ИИ-помощника;
- 2 кнопка Очистить историю;
- 3— кнопка **Шаблоны запросов**;
- 4 дата отправки запроса;
- 5 текст вашего запроса;
- 6 текст ответа ИИ-помощника;
- 7 кнопка копирования ответа;
- 8 строка ввода нового запроса;
- 9 кнопка отправки запроса (активна, когда в строке есть текст);
- 10 рекомендация о проверке информации из ответов ИИ-помощника.

Чтобы узнать больше о возможностях ИИ-помощника, вы можете нажать на предложенный запрос и отправить его:

| Ассистент<br>Преподавателя                                                                                                 | • |
|----------------------------------------------------------------------------------------------------|---|
| Важные факты и даты лучше проверить в интернете<br>Искусственный интеллект ещё учится — иногда ответы могут быть неточными | × |
| Здравствуйте! Я ваш ИИ-помощник<br>Могу<br>составить задания<br>Ф Чем ещё ты можешь помочь<br>преподавателю?               |   |
| Чем ещё ты можешь помочь преподавателю?                                                                                    |   |

## Как использовать шаблоны запроса?

Для лёгкого старта использования ИИ-помощника вам доступны шаблоны запросов — готовые фразы, которые можно отправить помощнику, немного изменив их под вашу цель. Чтобы отправить готовый шаблон:

#### 1. Нажмите на кнопку Попробуйте шаблоны:

| Асси Преп      | стент<br>юдавателя                                                                                   |                                                     | 0 |
|----------------|----------------------------------------------------------------------------------------------------|-----------------------------------------------------|---|
| Важни<br>Искус | ые факты и даты лучше проверить в интернете<br>ственный интеллект ещё учится — иногда ответы могут ( | Быть неточными                                      | × |
|                |                                                                                                    |                                                     |   |
|                |                                                                                                    |                                                     |   |
|                | Здравствуйте! Я ваш И<br>Могу                                                                        | И-помощник                                          |   |
|                | придумать вопросы                                                                                    | ↓                                                   |   |
|                | Чем ещё ты можешь помочь<br>преподавателю?                                                           | Сопробуйте шаблоны<br>Готовые запросы на все случаи |   |
|                |                                                                                                    |                                                     |   |
|                |                                                                                                    |                                                     |   |
| Напишите       | е, с чем вам помочь                                                                                  |                                                     |   |

#### Примечание:

Шаблоны запросов также можно открыть и после отправки запроса:

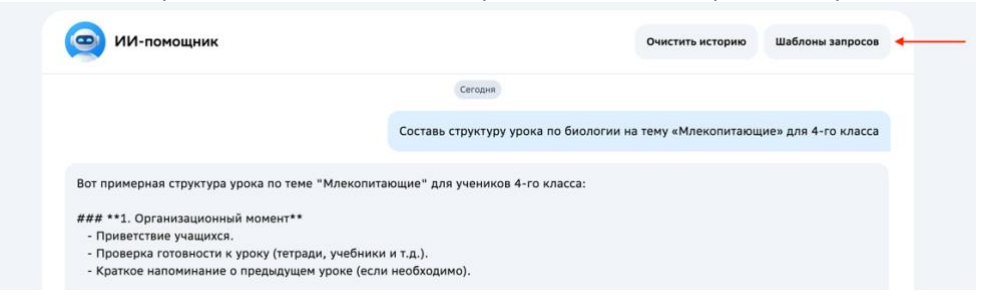

#### Откроется окно с готовыми запросами, разбитыми на категории:

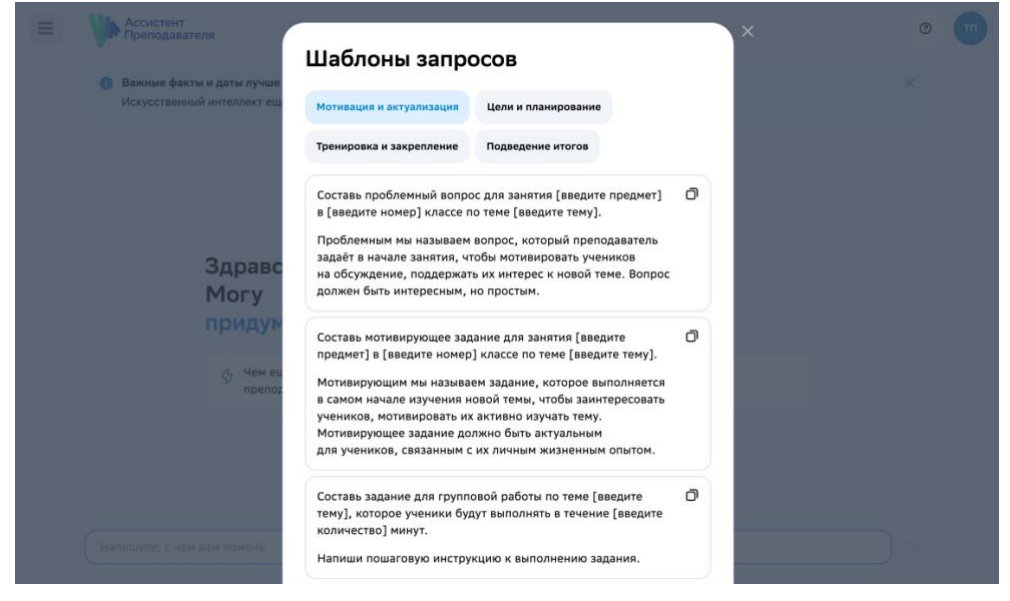

2. Перейдите в нужную категорию, нажав на неё:

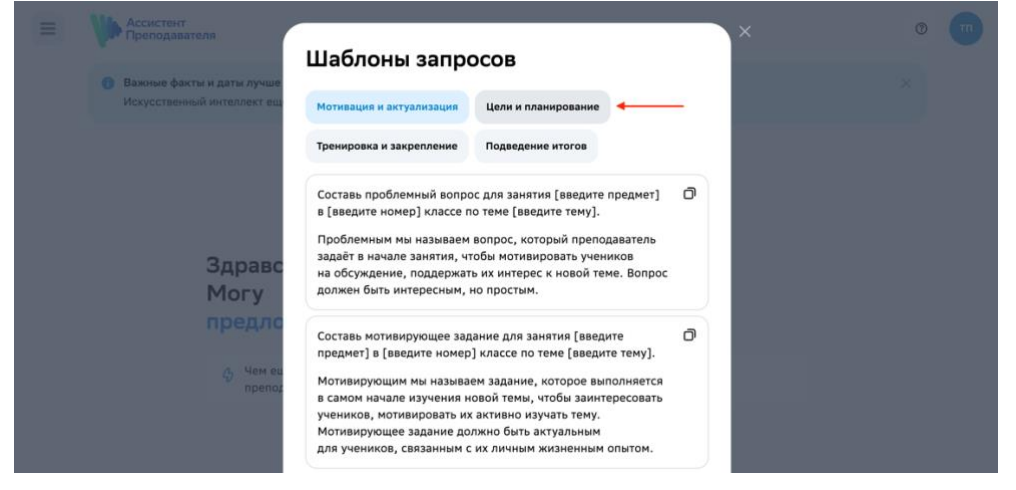

3. Нажмите на кнопку Копировать рядом с нужным запросом:

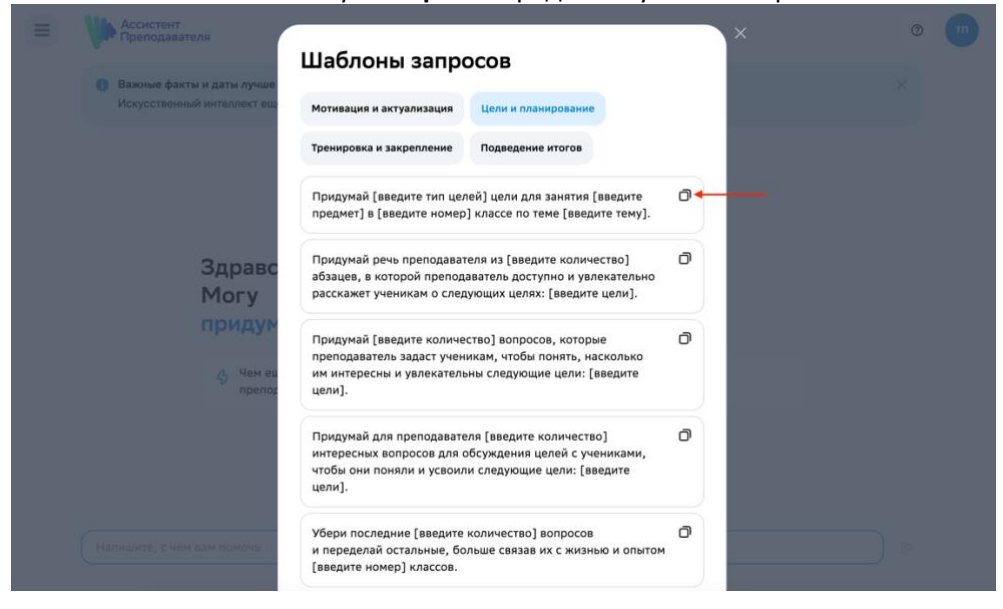

Запрос будет скопирован в строку ввода.

4. Отредактируйте запрос, как вам нужно, и нажмите на кнопку отправки:

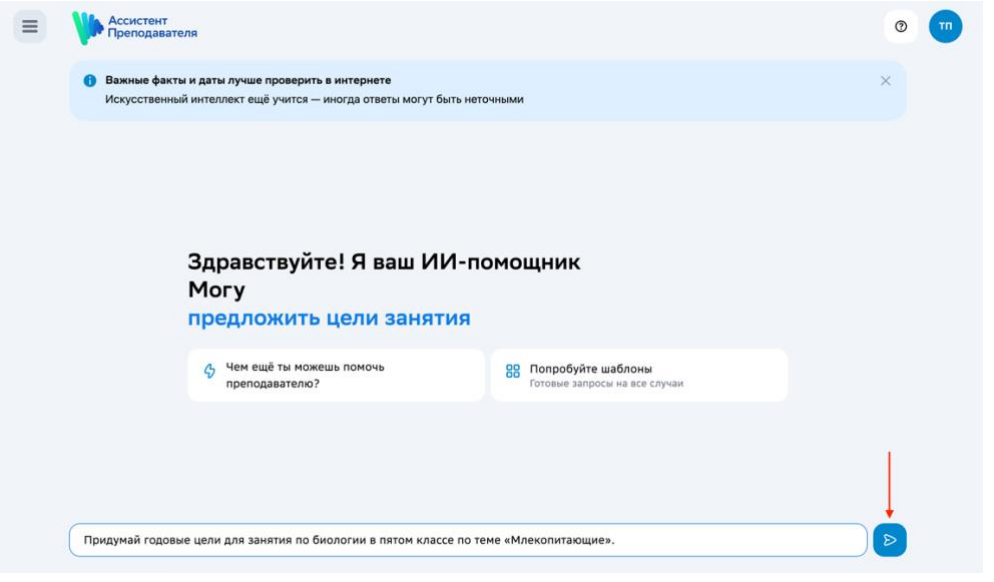

# Работа с викторинами

## Как создать викторину?

Чтобы создать викторину:

1. Перейдите в раздел Викторины через главное меню.

## Примечание:

Если вы заходите в раздел Викторины впервые, вы увидите ознакомительный баннер:

| викторин                                   |                                                                                                    | Accectent 7 | Ø | Выйти       |
|--------------------------------------------|----------------------------------------------------------------------------------------------------|-------------|---|-------------|
|                                            | + +                                                                                                    | ו           |   | I           |
| Знаменитые н<br>мультфильмы<br>54 вопросов | Встречайте Конструктор викторин!<br>Сими устроить викторину на занятии, возлечь учеников и проверить их знания – проще простого! Для начала узнайте, как создать свою первую викторину |             |   |             |
| Персонажи зи<br>16 вопрясов                | Как создать викторину                                                                                                    |             |   |             |
| Dangenera                                  |                                                                                                    |             |   | Отзые о сай |

Закройте баннер или просмотрите инструкцию, нажав на кнопку **Как создать викторину.** Просмотр инструкции доступен в любое время, для этого нажмите на ? и выберите Посмотреть инструкцию:

| се конструктор викторин                   |                                                                                                    | Ассистент 7 () Выйти |
|-------------------------------------------|----------------------------------------------------------------------------------------------------|----------------------|
|                                           | Контакты поддержки                                                                                                    |                      |
| +                                         | Har B Telegram<br>@assistantsup_bot                                                                                            | HURLEY.              |
| Создать викто                             | Не получается создать викторину?<br>Мы подготовили короткую инструкцию с видео,<br>чтобы вы могли легко создать свою викторину |                      |
| · · · · · · · · · · · · · · · · · · ·     | • Посмотреть инструкцию                                                                                                    |                      |
| Знаменитые новогодние филы<br>мультфильмы | ы и Почему идет снег. Интересные<br>факты о зиме                                                                               | an el                |
| 14 sonpocos                               |                                                                                                    |                      |

#### 2. Откроется страница:

| икто | рин                                                        |    | 8                                                             | Pipenogasarens 7 | 0<br>9 |
|------|------------------------------------------------------------|----|---------------------------------------------------------------|------------------|--------|
| 2    | +                                                          |    | Новый год по всему миру 4<br>12 вопросов 5                    | 6                | 3      |
|      | Создать виктори                                            | ну | ► Janycrims 7                                                 |                  |        |
| 1    | Знаменитые новогодние фильме<br>мультфильмы<br>14 вопросов |    | Почему идёт снег? Интересные<br>факты о зиме<br>16 вопросов   |                  |        |
|      | • Запустить                                                |    | Ganyemms                                                      |                  |        |
|      | Персонажи зимних сказок<br>16 вопросов                     |    | Две правды и одна ложь:<br>Новогодние традиции<br>10 вопросов |                  |        |
|      | Запустить                                                  |    | Запустить                                                     |                  |        |

- 1 список всех доступных викторин;
- 2 кнопка создания собственной викторины;
- 3 карточка викторины;
- 4 название викторины;
- 5 количество вопросов в викторине;
- 6 изображение викторины;
- 7 кнопка запуска викторины;
- 8 переход на главную страницу Ассистента Преподавателя;
- 9 помощь (контакты поддержки, просмотр инструкции);
- 10 кнопка выхода из учётной записи.

### 3. Нажмите на кнопку Создать викторину:

| сс конструктор<br>викторин |                                        | Ассистент<br>Преподавателя | 0 | Выйти |
|----------------------------|----------------------------------------|----------------------------|---|-------|
| + Создать викторину        | Новый год по всему миру<br>12 вопросов |                            |   |       |

#### Откроется страница:

|                                                                                                    |                                              | 2 🖉 Изм                   | енить обложку |
|----------------------------------------------------------------------------------------------------|----------------------------------------------|---------------------------|---------------|
|                                                                                                    |                                              |                           |               |
|                                                                                                    |                                              |                           |               |
|                                                                                                    |                                              |                           |               |
|                                                                                                    |                                              |                           |               |
|                                                                                                    |                                              |                           |               |
| Новая виктор                                                                                                    | ина Ø 🗇                                      |                           |               |
|                                                                                                    | 4 3                                          |                           |               |
|                                                                                                    | 6                                            |                           |               |
| Вопрос 1                                                                                                    |                                              | 8                         | 9 🖻           |
| 7 Напишите вопрос                                                                                                    |                                              | Выбор ответа из с         | писка ^ 1(    |
|                                                                                                    |                                              |                           |               |
| _                                                                                                    |                                              | 0/100 Выбор ответа из сли | иска 🗸        |
| Варианты ответов Во время викторины п                                                                                                    | равильный и неправильные ответы перемешаются |                           |               |
| ( )                                                                                                    | равильным? 12                                |                           |               |
| Какой ответ будет пр                                                                                                    |                                              |                           |               |
| Напишите ответ                                                                                                    |                                              | 44                        |               |
| <ul> <li>Какий ответ будет пр</li> <li>Напишите ответ</li> <li>А какие – неправиле</li> </ul>                                             | ными? 13                                     |                           |               |
| <ul> <li>Какки ответ судет пр<br/>Налишите ответ</li> <li>А какие – неправила<br/>Налишите ответ</li> </ul>                               | ными? 13                                     | <b> ''</b>                |               |
| <ul> <li>Какий ответ судет пр<br/>Налишите ответ</li> <li>А какие – неправила<br/>Налишите ответ</li> <li>4 добавить неправила</li> </ul> | ными? 13<br>ный ответ 14                     |                           |               |
| <ul> <li>Какой ответ судет пу<br/>Налишите ответ</li> <li>А какие – неправилы<br/>Налишите ответ</li> <li>Добавить неправилы</li> </ul>   | иный ответ 14                                |                           |               |

- 1 обложка викторины;
- 2 изменение обложки;
- 3 название викторины;
- 4 изменение названия;
- 5 удаление викторины;
- 6 список вопросов в викторине;
- 7 текст вопроса;
- 8 загрузка изображения к вопросу;
- 9 удаление вопроса;
- 10 изменение типа ответа на вопрос: выбор ответа или свободный ответ;
- 11 список ответов на вопрос;
- 12 текст правильного ответа;
- 13 текст неправильного ответа;
- 14 добавление дополнительного неправильного ответа;
- 15 добавление вопроса;
- 16 переход к списку викторин;
- 17 сохранение викторины.

4. Добавьте необходимую информацию в викторину и нажмите Сохранить:

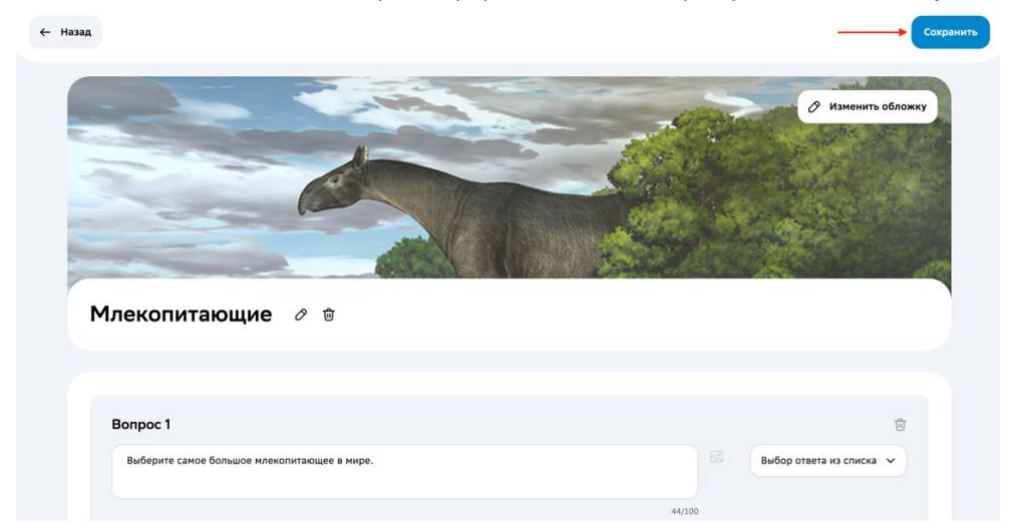

Созданная викторина появится в общем списке:

| се конструктор<br>викторин |                           | Ассистент Л | ⑦ Выйти |
|----------------------------|---------------------------|-------------|---------|
| +                          | Млекопитающие<br>1 вопрос |             |         |
|                            | Вапустить В Редактировать | 🗊 Удалить   |         |

Теперь вы можете перейти к проведению викторины, нажав на кнопку **Запустить**, или изменить содержание викторины, нажав на кнопку **Редактировать**.

Также вам доступен режим предпросмотра викторины. Чтобы перейти к нему, нажмите на нужную викторину.

| •                                                                |                                                                           |                                       |
|------------------------------------------------------------------|---------------------------------------------------------------------------|---------------------------------------|
| ← Все викторины 2                                                |                                                                           | 3 Ø Редактировать Эзлустит            |
| Млекопитающи                                                     | ne <mark>1</mark>                                                         | 4                                     |
|                                                                  | <b>15</b> 5                                                               |                                       |
| 6<br>Выберите са                                                 | мое большое млекопитающее в мире.                                         |                                       |
| 7                                                                | Синий кит                                                                 |                                       |
|                                                                  | Индийский слон                                                            | 1111                                  |
|                                                                  | Гиппопотам                                                                | A A A A A A A A A A A A A A A A A A A |
|                                                                  | Косатка                                                                   |                                       |
| 8                                                                | Показать правильный ответ                                                 |                                       |
|                                                                  |                                                                           |                                       |
|                                                                  |                                                                           |                                       |
|                                                                  | 🔶 1 на 8 🔿                                                                |                                       |
|                                                                  | <ul> <li>← 1 H0 8 →</li> <li>9</li> </ul>                                 | 12                                    |
| опросы 10                                                        | ← 1#28 →<br>9                                                             | 12<br>Показать правильные ответ       |
| опросы 10                                                        | <ul> <li>тиз в →</li> <li>9</li> </ul>                                    | 12 Показать правильные ответ          |
| опросы 1(<br>Выберите саное болы                                 | <ul> <li>№ 8 →</li> <li>9</li> </ul>                                      | 12<br>Показать правильные отве<br>11  |
| опросы 10<br>Выберите самое болы<br>15                           | <ul> <li>№ 1 № 8 →</li> <li>9</li> </ul>                                  | 12<br>Показать правильные ответ<br>11 |
| опросы 10<br>Выберите саное болы<br>э 15<br>Выберите саное мален | <ul> <li>№ 8 →<br/>9</li> <li>шое илекопитающее в мире.</li> </ul>        | 12<br>Показать правильные ответ<br>11 |
| опросы 10<br>Выберите самое болы<br>13<br>Выберите самое мален   | <ul> <li>№ 8 → 9</li> <li>О</li> <li>шое млекопитающее в мире.</li> </ul> | 12<br>Показать правильные ответ<br>11 |

Откроется страница:

- 1 название викторины
- 2 переход к списку викторин
- 3 редактирование викторины
- 4 запуск викторины
- 5 количество баллов за правильный ответ на вопрос
- 6 текст вопроса
- 7 вариант ответа на вопрос
- 8 кнопка отображения правильного ответа
- 9 кнопки переключения между вопросами
- 10 список вопросов в викторине
- 11 изображение к вопросу
- 12 переключение режима отображения правильных ответов.

#### Чтобы удалить созданную викторину, нажмите на кнопку Удалить:

| енструктор<br>викторин |                             | Ассистент Лееподавателя Л                                                                                                    | 0 | Выйти |
|------------------------|-----------------------------|----------------------------------------------------------------------------------------------------|---|-------|
| +                      | Млекопитающие<br>1 вопрос   |                                                                                                    |   |       |
| Создать викторину      |                             | Contraction of the local division of the local division of the loc |   |       |
|                        | 🕨 Запустить 🖉 Редактировать | 🗊 Удалить                                                                                                    | • | -     |

### Как запустить и провести викторину?

Чтобы провести викторину после её создания и наполнения:

1. Нажмите на кнопку Запустить:

| <b>о</b> викторин<br>викторин |                             | Ассистент<br>Преподавателя 7 | 0 | Выйти |
|-------------------------------|-----------------------------|------------------------------|---|-------|
| +<br>Создать викторину        | Млекопитающие<br>В вопросов |                              |   |       |
|                               | 🕨 Запустить 🔗 Редактировать | 🛱 Удалить                    |   |       |

2. Настройте викторину, выбрав количество участвующих команд и количество карточек с вопросами, и нажмите на кнопку **Продолжить**:

| се конструктор<br>викторин |                                                                                           |        | Ассистент Лреподавателя Л | Закрыть 🗙 |
|----------------------------|-------------------------------------------------------------------------------------------|--------|---------------------------|-----------|
|                            | Настройте викторину                                                                       |        | Шаг 1 из 3                |           |
|                            | Количество команд<br>Выберите, сколько команд будет участвовать а викторине               | 1 2 3  | 4 5                       |           |
|                            | Количество карточек<br>Выберите, сколько карточек с вопросами и бонусами увидят участники | 8 16 2 | 24 32                     |           |
|                            |                                                                                           |        |                           |           |
|                            |                                                                                           |        |                           |           |
|                            |                                                                                           |        |                           |           |
|                            | Продолжить                                                                                |        |                           |           |

3. Настройте бонусные карточки:

| со конструктор<br>викторин |                                                                                                    | Ассиствит Леподавателя Л | Закрыть 🗙 |
|----------------------------|----------------------------------------------------------------------------------------------------|--------------------------|-----------|
|                            | Добавьте бонусы                                                                                                    | Шаг 2 из 3               |           |
|                            | Чтобы сделать викторину более непредсказуемой, можно добавить к вопрос<br>бонусные карточки. Они выпадают командам случайным образом и могут ка<br>так и забрать баллы | ам<br>к принести,        |           |
|                            | Использовать все                                                                                                    | •                        |           |
|                            | Команда отдаёт баллы следующей 🕕 👬 Все конанды получают по 5 бал                                                                                                    | лов                      |           |
|                            | Магнит         Похищение           Конанда получает по 5 баллов         Баллы всех команд обнуляются           от других         Баллы всех команд обнуляются          | •                        |           |
|                            | уластик<br>Конанда теряет 15 баллов О 🥸 Дубль<br>Баллы конанды удваиваются                                                                                             |                          |           |
|                            | Назад Продолжить                                                                                                    |                          |           |

4. Измените названия команд и их изображения:

| со конструктор<br>викторин |            |                  | Ассистент Лреподавателя Л | Закрыть 🗙 |
|----------------------------|------------|------------------|---------------------------|-----------|
| Придумайте назва           | ния команд |                  | Шаг 3 из 3                |           |
| Девочки                    |            | Мальчики         |                           |           |
| 4 4 ÷                      |            |                  |                           |           |
|                            |            |                  |                           |           |
|                            |            | Ļ                |                           |           |
|                            | Назад      | Начать викторину |                           |           |

5. Нажмите на кнопку Начать викторину.

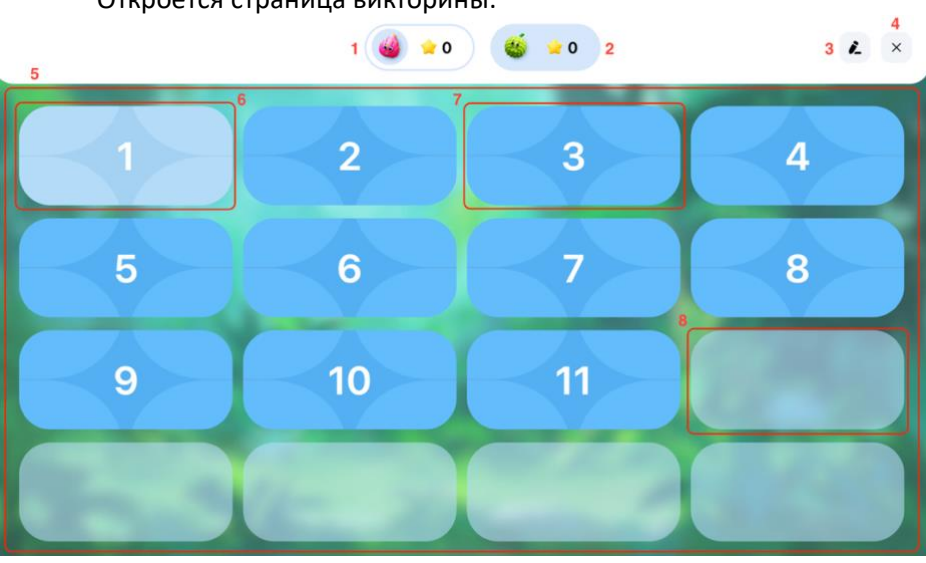

Откроется страница викторины:

- 1 изображение и количество баллов команды с текущим ходом;
- 2 изображение и количество баллов команды, ожидающей свой ход;
- 3 редактирование количества баллов команд;
- 4 выход из викторины;
- 5 все карточки с вопросами и бонусами;
- 6 уже открытая карточка вопроса/бонуса;
- 7 доступная карточка вопроса/бонуса;
- 8 пустая карточка.

#### 6. Нажмите на доступную карточку:

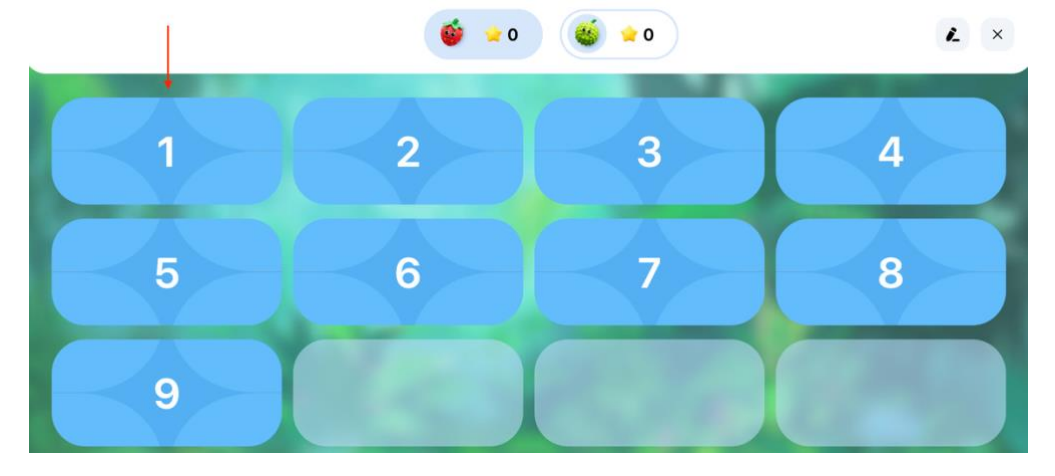

#### Откроется карточка, где:

| + | <b>4</b> 0                                                           | <b>6 3</b> 5 | 2 × |
|---|----------------------------------------------------------------------|--------------|-----|
|   | 4 15                                                                 |              |     |
|   | <ol> <li>Выберите самое большое<br/>млекопитающее в мире.</li> </ol> |              |     |
|   |                                                                      | 3            |     |
|   | 2 Индийский слон Косатка                                             | ) Share      |     |
|   | Синий кит Гиппопотам                                                 |              |     |
|   |                                                                      |              |     |

- 1 текст вопроса;
- 2 вариант ответа;
- 3 изображение к вопросу;
- 4 количество баллов за правильный ответ.

Карточка с бонусом:

| <b>←</b> | 🥝 🔶 O                                                                     | L × |
|----------|---------------------------------------------------------------------------|-----|
|          |                                                                           |     |
|          | <ul> <li>2 Все команды получают по 5 баллов</li> <li>3 отлично</li> </ul> |     |

- 1 изображение бонуса;
- 2 текст бонуса;
- 3 кнопка возврата ко всем карточкам.

Когда последняя карточка будет открыта, вы увидите сообщение о победителе викторины:

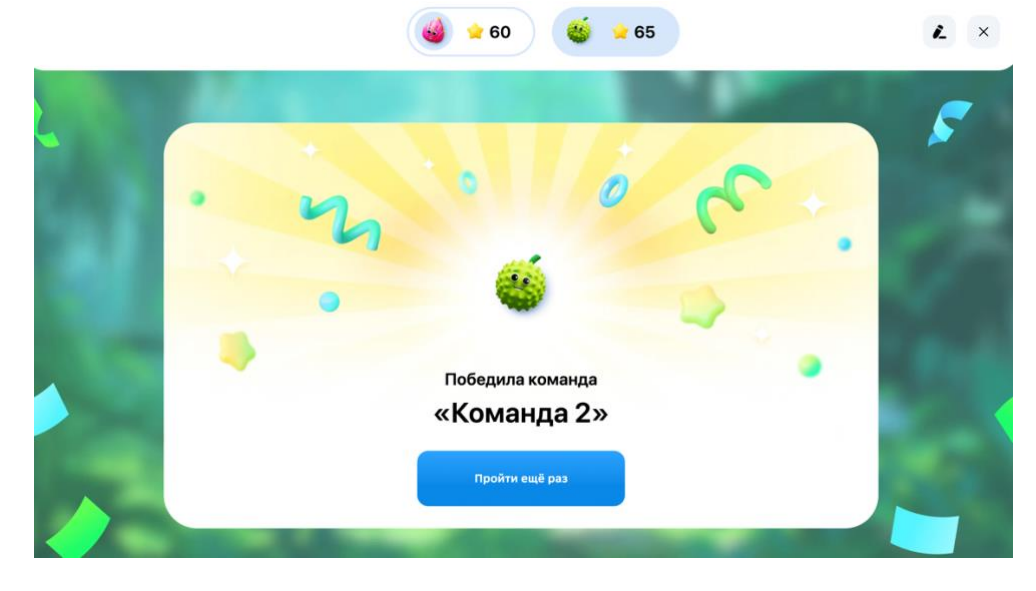

Вы можете пройти викторину ещё раз или выйти на главную страницу.

# Работа с балансом

## Как пополнить баланс?

Для работы с Ассистентом Преподавателя, а именно для загрузки записи урока и получения отчёта, используются «минуты» с вашего баланса. При нулевом балансе загрузка записей недоступна.

#### Примечание:

Просмотр отчётов по уже загруженным и обработанным записям доступен даже при нулевом балансе.

#### Чтобы пополнить баланс:

1. В боковом меню нажмите на кнопку «Пополнить»:

| Мои записи  | 0 | Мои записи                     |                                                       |                                                  |
|-------------|---|--------------------------------|-------------------------------------------------------|--------------------------------------------------|
| Статистика  |   | Q Поиск записи по названию     | Все статусы 🗸                                         | + Добавить запис                                 |
| ИИ-помощник |   |                                |                                                       |                                                  |
| Викторины   | 7 | Русский язык 5А<br>Отчёт готов | 01.32.2024 10:01<br>Физика_частицы_105<br>Отчёт готов | Экологические факторы 7 кл<br>асс<br>Отнёт готов |
|             |   | Русский язык - 5-я параллель   | Физика - 10-я параллель                               | Окружающий мир • 7-я параллель                   |
|             |   |                                |                                                       |                                                  |
|             |   |                                |                                                       |                                                  |

#### Примечание:

Пополнение баланса доступно пользователям, которые прошли регистрацию на платформе самостоятельно.

#### Откроется страница:

|                                                                                                    | ерите количество                                        | о минут                        |
|----------------------------------------------------------------------------------------------------|---------------------------------------------------------|--------------------------------|
| Минуты нужны дл                                                                                               | я анализа записей: минута на балан                      | се равна минуте занятия        |
|                                                                                                    | 1 Преподавателян Организациям                           |                                |
| 135 минут 2<br>~ 3 занятия 3                                                                                  | <b>450 минут</b><br>~ 10 занятий                        | 900 минут -10%<br>~ 20 занятий |
| <mark>4</mark><br>230 ₽                                                                                       | <b>727</b> ₽ 765 ₽                                      | 1 377 P 1530 P                 |
| Выбрать                                                                                                    | Выбрать                                                 | Budgara                        |
|                                                                                                    |                                                         |                                |
| ·                                                                                                    | Вопросы и ответы                                        |                                |
| Зачем нужны минуты?                                                                                           | Вопросы и ответы                                        | ~ <mark>8</mark>               |
| я<br>Зачем нужны минуты?<br>Что делать, если минуты за                                                        | Вопросы и ответы кончились?                             | ~ 8                            |
| Зачем нужны минуты?<br>Что делать, если минуты за<br>Я могу купить меньше 135 м                               | Вопросы и ответы<br>кончились?<br>кинут?                | ~ <mark>8</mark><br>~<br>~     |
| Зачем нужны минуты?<br>Что делать, если минуты за<br>Я могу купить меньше 135 м<br>Чем отличается тариф для с | Вопросы и ответы<br>кончились?<br>инут?<br>организаций? | * <mark>8</mark><br>*<br>*     |

- 1 переключение между тарифами для преподавателей и организаций;
- 2 количество минут в тарифе;
- 3 примерное количество занятий, на которое хватит выбранного количества минут;
- 4 стоимость тарифа;
- 5 выбор тарифа;
- 6 скидка на тариф;
- 7 блок с вопросами и ответами;
- 8 открытие ответа на вопрос;
- 9 переход в Телеграм-чат с поддержкой Ассистента Преподавателя.

| <ol><li>Выберите нужный тариф:</li></ol>                 |                  |
|----------------------------------------------------------|------------------|
| Е Ассистент<br>Преподавателя                             | •                |
| Выберите количество ми                                   | инут             |
| Минуты нужны для анализа записей: минута на балансе равн | а минуте занятия |
| Преподавателям Организациям                              |                  |
| 125 mm                                                   | 900              |
| - 3 занятия - 10 занятий                                 | ~ 20 занятий     |
|                                                          | 1.077            |
|                                                          | 1 3/7 ¥ 1530¥    |
| Выбрать Выбрать                                          | Выбрать          |

3. Нажмите на кнопку К оплате:

| 🕑 СБЕР (                                | ОБРАЗОВАНИЕ              |       |  |
|-----------------------------------------|--------------------------|-------|--|
| Доступ к Асси<br>преподавател           | истенту<br>ія, тариф 135 |       |  |
| <sup>Сумма</sup> заказа<br><b>230 ₽</b> | К оплате                 |       |  |
| Оплачивайте картой л                    | любого банка через Сбер  | рбанк |  |

4. Оплатите тариф, используя SberPay, или введите данные своей карты и нажмите **Оплатить**:

| 0           | СБЕР БАНК                         |                                         |      |
|-------------|-----------------------------------|-----------------------------------------|------|
| Sberl<br>23 | Education<br>O ₽ ~                |                                         | طَّ  |
| S<br>Б      | berPay<br>ыстрая оплата для кл    | иентов Сбера                            |      |
|             | Опл                               | атить 🔆 Рау                             |      |
|             |                                   | или                                     |      |
| K           | Сартой                            |                                         |      |
|             | Номер карты<br>4260 7123 4567 8   | 3905                                    | VISA |
|             | Месяц/Год<br><b>01/20</b>         | cvc / cvv                               |      |
|             | (                                 | Оплатить                                |      |
|             | Продолжа<br>с <b>услови</b><br>мя | ая, вы соглашаетесь<br>ями ПАО СберБанк |      |
|             |                                   |                                         |      |

После подтверждения оплаты вы увидите сообщение:

| 🞯 СБЕР ОБРАЗОВАНИЕ                      |  |  |
|-----------------------------------------|--|--|
|                                         |  |  |
| Заказ № 250129-3<br>Оплачено            |  |  |
| Чек отправлен на вашу электронную почту |  |  |
| Вернуться на сайт                       |  |  |
|                                         |  |  |

Минуты из оплаченного тарифа будут добавлены на ваш баланс.